# wanbo

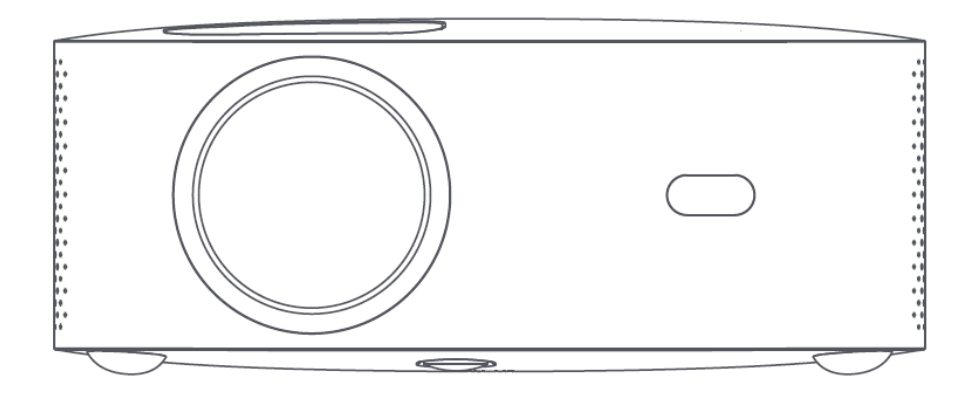

## Wanbo Projector

User Manual • Uživatelský manuál • Užívateľský manuál • Használati utasítás • Benutzerhandbuch English3 - 15Čeština16 - 28Slovenčina29 - 41Magyar42 - 54Deutsch55 - 68

Dear customer,

Thank you for purchasing our product. Please read the following instructions carefully before first use and keep this user manual for future reference. Pay particular attention to the safety instructions. If you have any questions or comments about the device, please contact the customer line.

| $\boxtimes$ | www.alza.co.uk/kontakt |
|-------------|------------------------|
| $\bigcirc$  | +44 (0)203 514 4411    |
|             |                        |

*Importer* Alza.cz a.s., Jankovcova 1522/53, Holešovice, 170 00 Praha 7, www.alza.cz

#### **Important Safety Precautions**

The following safety instructions will ensure long service life of the machine, and avoid any fire or electric shock. Please ensure to read carefully and pay high attention on all the following warnings

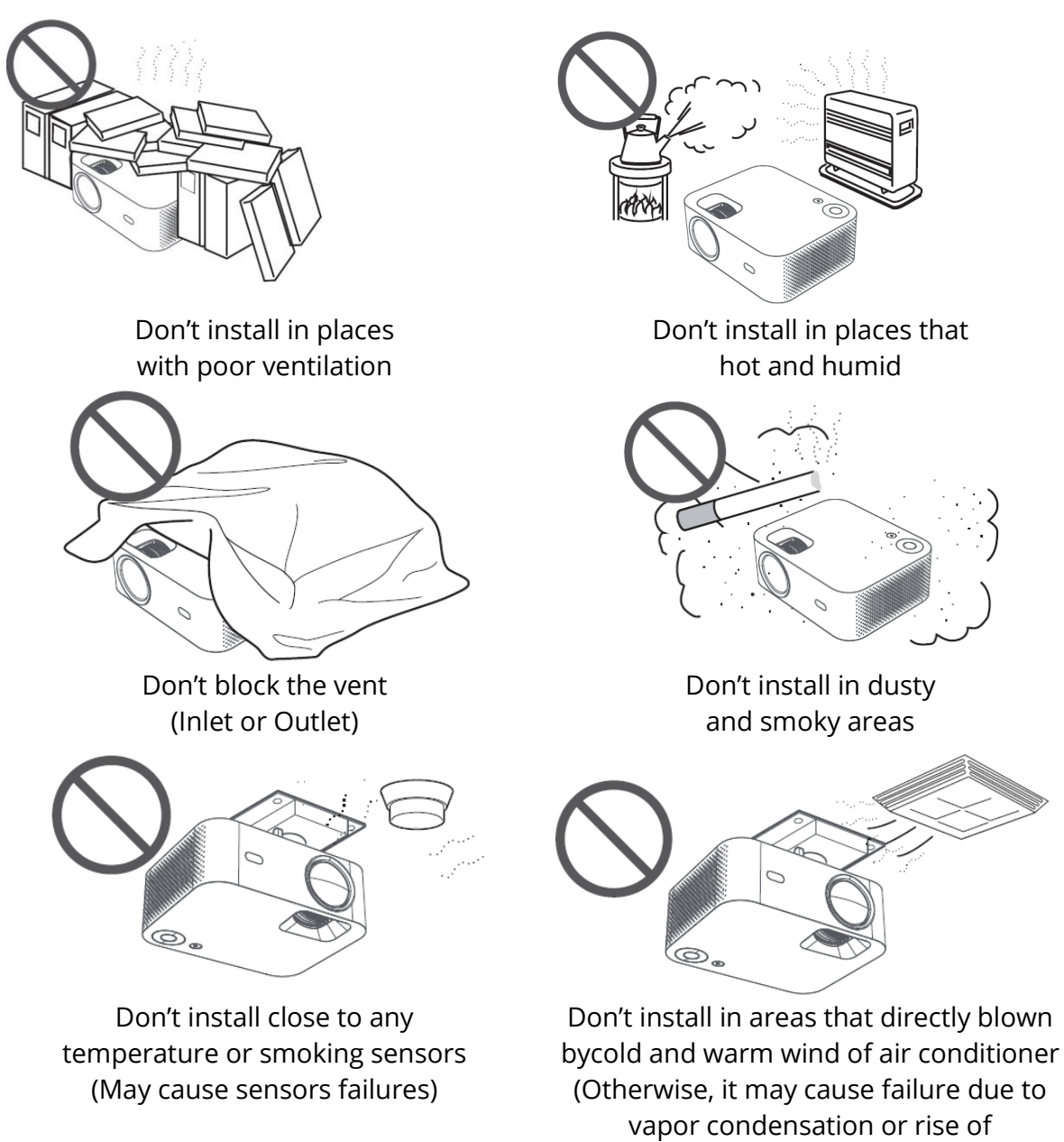

temperature)

#### **Pay Attention to Heat Dissipation**

Please leave at least 30cm between projectors and objects around to maintain projectors' performance and reliability

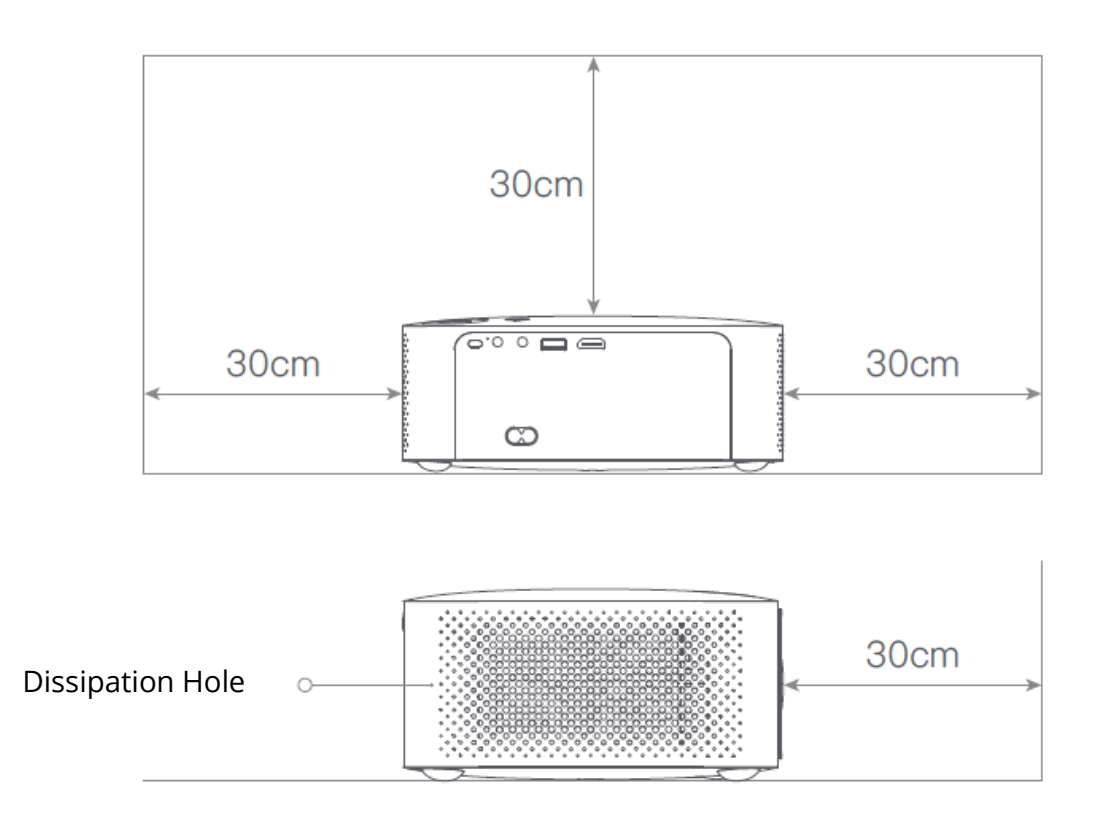

#### Attention

Please avoid watching lens directly so as to prevent our eyes from being hurt as projectors are with very high brightness

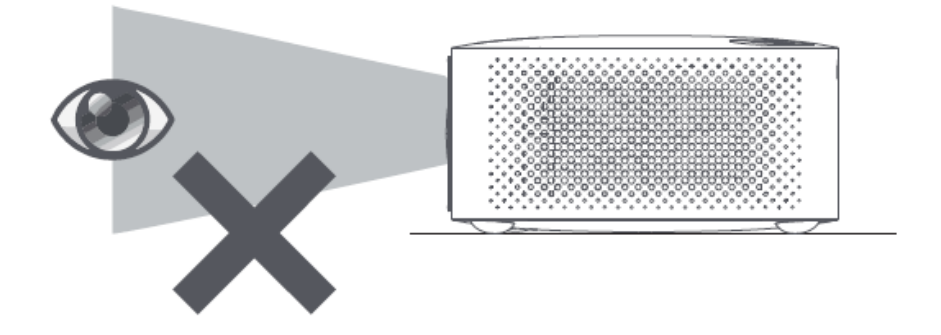

## **Packing List**

Please check if any accessory is missing when opening, please contactyour distributor if it has any shortage

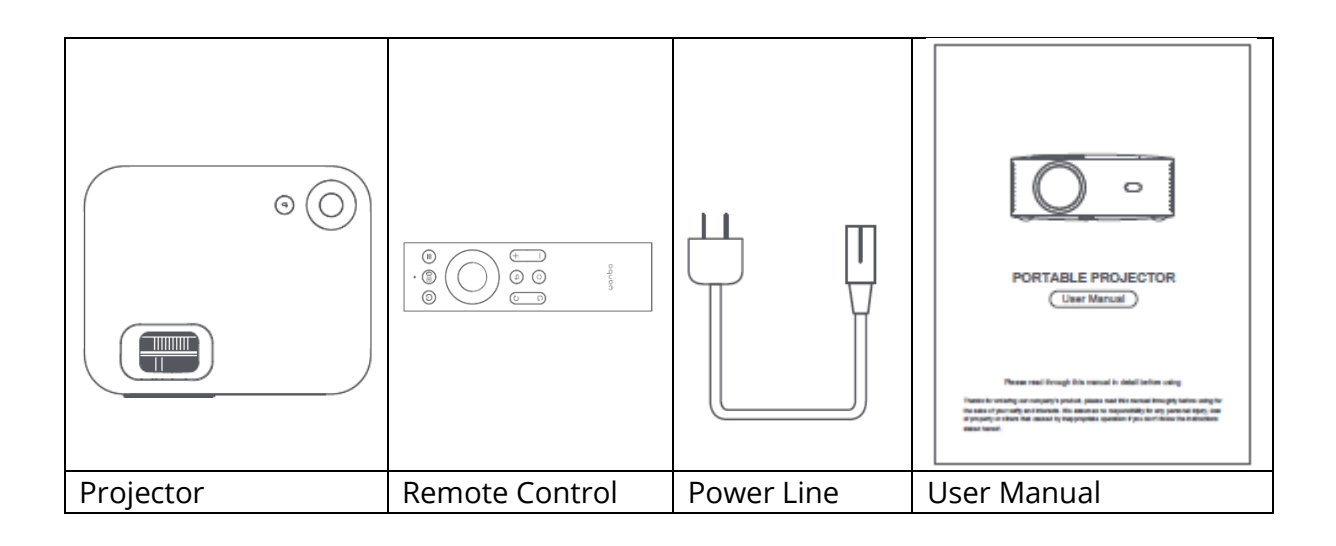

#### **Basic Parameters**

| Display Technology  | LCD          |
|---------------------|--------------|
| Size                | 220*185*80mm |
| Weight              | 1.2kg        |
| Light Source Type   | LED          |
| Keystone Correction | ±40°         |
| Throw Ratio         | 1:35:1       |
| Product Type        | Desktop      |
| Focusing Method     | Manual       |
| Horn                | 3W           |

#### **Product Brief**

Please check projector components and functions before using

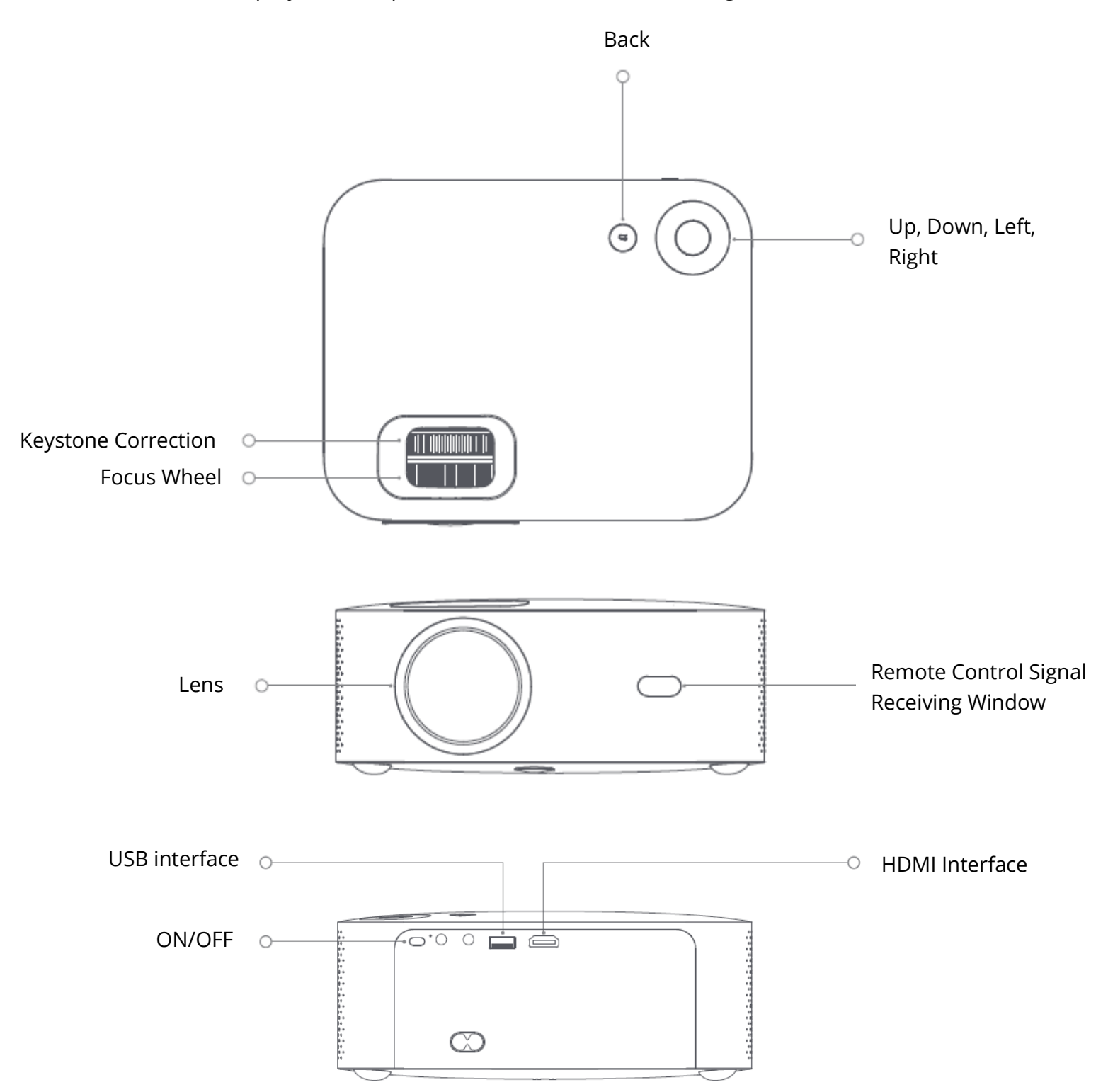

#### **Remote Control**

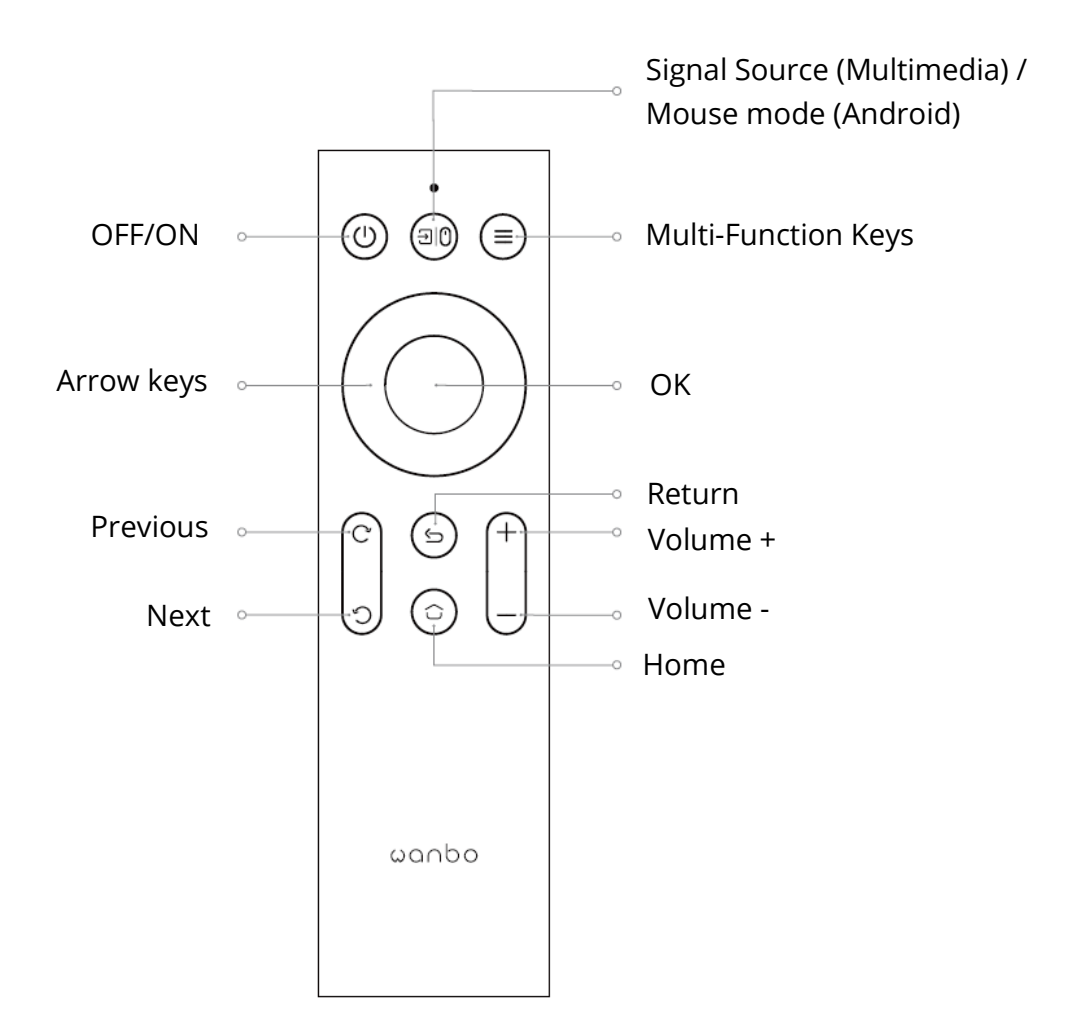

#### Projection size/ Distance

| Projection size    | Screen             | Lens ~ screen (m) |
|--------------------|--------------------|-------------------|
| (inch, no keystone | length * width (m) |                   |
| correction)        |                    |                   |
| 50                 | 0.67×1.11          | 1.50              |
| 72                 | 0.98×1.59          | 2.00              |
| 84                 | 1.10×1.86          | 2.50              |
| 100                | 1.36×2.21          | 2.84              |
| 120                | 1.65×2.66          | 3.50              |

## Installation and Adjustment

#### Installation

You can place horizontal or via hanger installation.

Note: hanger is non-attached accessory !

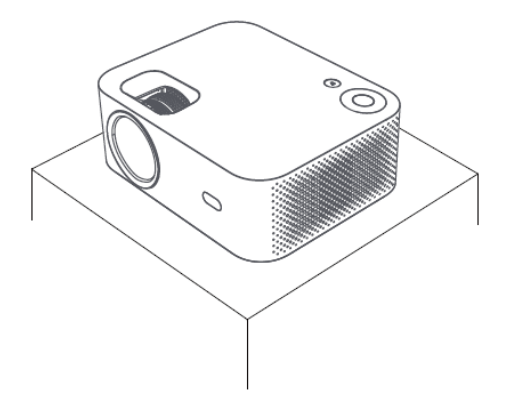

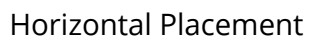

#### **Adjust Focal Length**

Hanger Installation

Keystone Distortion

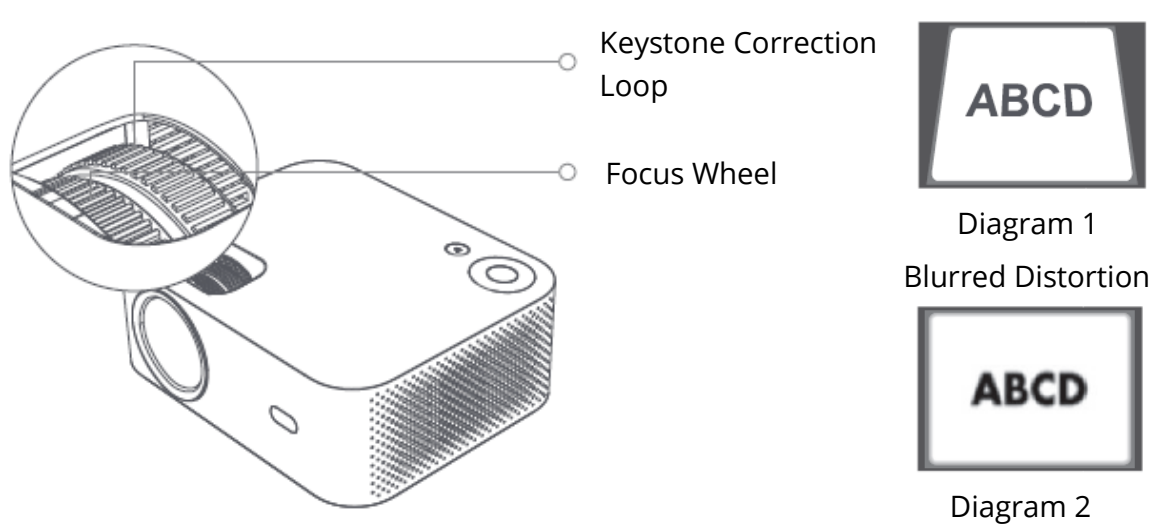

Achieve satisfactory picture imaging effect via adjusting the keystone correction loop and focus wheel on the machine. When keystone distortion occurs (as per diagram 1), it is recommended to adjust the keysone correction loop; when the image is blurred (as per diagram 2), it is recommended to adjust the focus wheel to improve picture clarity. If satisfactory clarity can not be achieved followed steps above, please move the product forward or backward as appropriate.

#### Shutdown Safely

- 1. Press the button 0 on the remote control to turn off the machine
- 2. Press the button  $\bigcirc$  on the back of machine body to turn off the machine.

Note: Please pull out the plug in time to save energy once the machine is turned off.

#### Mobile phone screen/same screen

Connect with IOS Phone WAY1:

1. Click WiFi and find "WANBO X1-xxxxx", then input password "12345678" on your iPhone.

2. Click "Screen Mirroring"on your iPhone. WAY2:

1. Click "OK" on the remote control, connect home WiFi; Then connects the same WiFi on your iPhone.

2. Click "Screen Mirroring" on your iPhone.

Connect with IOS Phone:

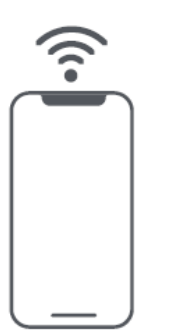

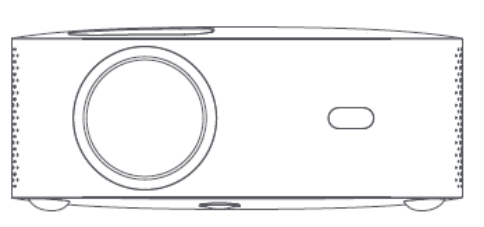

Connect with Android:

1. Click "Wireless Projection" on your phone.

2. Select "WANBO X1" , complete screen sharing.

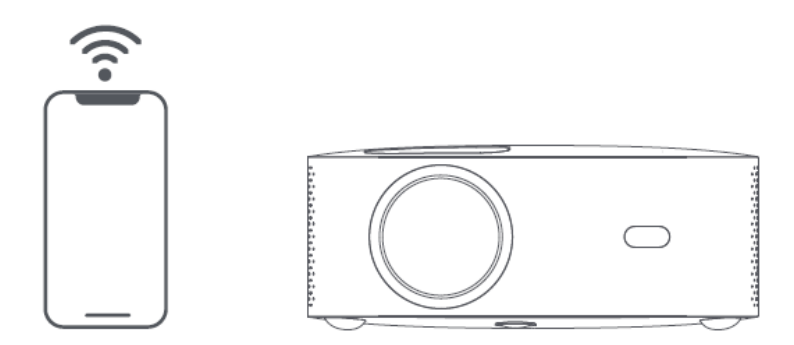

Connect by Cables:

- 1. Connect iPhone and projector through "USB" port with Phone USB cable.
- 2. Click "Trust" .

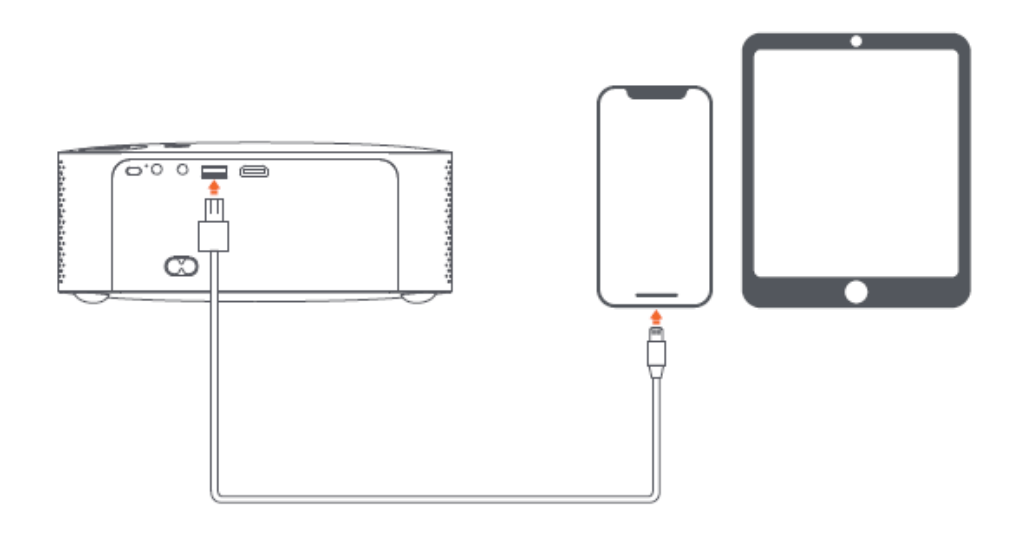

## **Projection Setting Function details (Android)**

#### **Installation Mode**

There are four installation modes (Front Projection, Rear Projection, Rear Projection Lifting, Front Projection Lifting). Users can choose installation mode by pressing the left and right direction keys of the remote control, and install the projector as you like.

#### **Keystone Correction**

Keystone correction includes four-point keystone correction and vertical keystone correction. Users can choose four-point keystone correction or vertical keystone correction by pressing the confirmation key or left and right direction key on the remote-control under keystone correction option.

**Under the four-point keystone correction option:** select manual keystone correction, press confirmation key in the remote control to enter the manual keystone interface, then operate according to the screen prompts.

**Under the Vertical Keystone Correction option:** Screen option shows infinite zoom and manual keystone correction, infinite zoom can reduce or enlarged screen with an adjustment range between 80% and 100%. Manual Keystone Correction adjusts value through left and right direction keys of the remote control to ensure pictures to be the best.

**WIFI Connection Description:** Enter setting option, click Network Settings, open the WIFI setting switch, select the network required. If no WIFI displayed, we can search and add WIFI manually.

Bluetooth Connection Description: Enter setting option, click Bluetooth setting, open the Bluetooth switch, choose Bluetooth device to match (Note: Bluetooth can connect audio only but can not connect mobile phone.
Clarity Adjustment: Adjust focus first and then adjust distance of placement if not clear.

# Mobile Phone Projection / Same Screen (Android Version)

Firstly, make sure Projector and mobile phone under the same WiFi, open Eshare of the projector, and then open video apps in your mobile phone (such as Youtube, Netflix), click TV icon in the upper right corner of the video to project).

iPhone uses Airplay mirror for same screen and projection; Android phone can project directly with Eshare, Android computer can download Eshare or use HDMI cable to complete projection.

Note: The above operations need to be done under the same WIFI, all devices should connect to the same WIFI (wireless network).

## System upgrade (Android Version)

Upgrade online Online update through system upgrade.

U disk upgrade (Local upgrade)

Copy the upgrade firmware to U disk root directory in FAT32 format, insert the U disk into the USB interface of projector, then select U disk upgrade.

Mandatory upgrade

Copy the upgrade firmware to U disk root directory in FAT32 format. Insert the U disk into the USB interface under turn off condition of the projector, meanwhile, long press the device power button for 5 seconds to start automatic upgrade.

#### **Warranty Conditions**

A new product purchased in the Alza.cz sales network is guaranteed for 2 years. If you need repair or other services during the warranty period, contact the product seller directly, you must provide the original proof of purchase with the date of purchase.

## The following are considered to be a conflict with the warranty conditions, for which the claimed claim may not be recognized:

- Using the product for any purpose other than that for which the product is intended or failing to follow the instructions for maintenance, operation, and service of the product.
- Damage to the product by a natural disaster, the intervention of an unauthorized person or mechanically through the fault of the buyer (e.g., during transport, cleaning by inappropriate means, etc.).
- Natural wear and aging of consumables or components during use (such as batteries, etc.).
- Exposure to adverse external influences, such as sunlight and other radiation or electromagnetic fields, fluid intrusion, object intrusion, mains overvoltage, electrostatic discharge voltage (including lightning), faulty supply or input voltage and inappropriate polarity of this voltage, chemical processes such as used power supplies, etc.
- If anyone has made modifications, modifications, alterations to the design or adaptation to change or extend the functions of the product compared to the purchased design or use of non-original components.

#### **EU Declaration of Conformity**

#### Identification data of the manufacturer's / importer's authorized representative:

Importer: Alza.cz a.s.

Registered office: Jankovcova 1522/53, Holešovice, 170 00 Prague 7

CIN: 27082440

#### Subject of the declaration:

Title: Projector

Model / Type: X1

The above product has been tested in accordance with the standard(s) used to demonstrate compliance with the essential requirements laid down in the Directive(s):

Directive No. 2014/53/EU

Directive No. 2011/65/EU as amended 2015/863/EU

Prague, 18.8. 2022

CE

#### WEEE

This product must not be disposed of as normal household waste in accordance with the EU Directive on Waste Electrical and Electronic Equipment (WEEE - 2012/19 / EU). Instead, it shall be returned to the place of purchase or handed over to a public collection point for the recyclable waste. By ensuring this product is disposed of correctly, you will help prevent potential negative consequences for the environment and human health, which could otherwise be caused by inappropriate waste handling of this product. Contact your local authority or the nearest collection point for further details. Improper disposal of this type of waste may result in fines in accordance with national regulations.

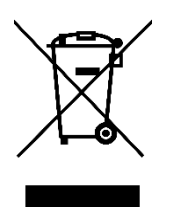

Vážený zákazníku,

Děkujeme vám za zakoupení našeho produktu. Před prvním použitím si prosím pečlivě přečtěte následující pokyny a uschovejte si tento návod k použití pro budoucí použití. Zvláštní pozornost věnujte bezpečnostním pokynům. Pokud máte k přístroji jakékoli dotazy nebo připomínky, obraťte se na zákaznickou linku.

Dovozce Alza.cz a.s., Jankovcova 1522/53, Holešovice, 170 00 Praha 7, www.alza.cz

## Důležitá bezpečnostní opatření

Následující bezpečnostní pokyny zajistí dlouhou životnost stroje, a zabrání vzniku požáru nebo úrazu elektrickým proudem. Dbejte na to, abyste si pozorně vše přečetli a věnovali tomu dostatečnou pozornost.

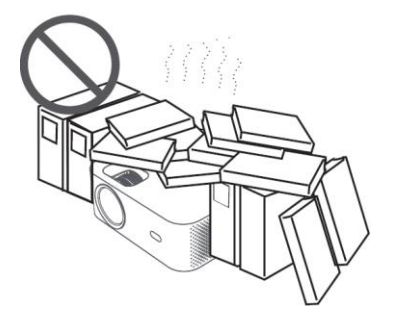

Neinstalujte v místech se špatným větráním

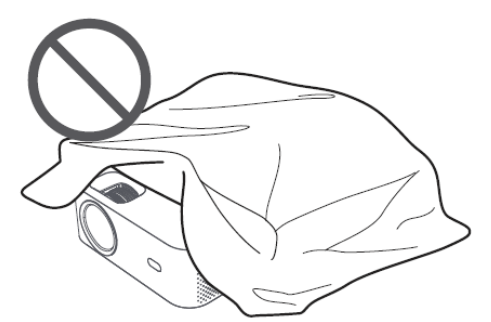

Neblokujte ventilační otvor (vstup nebo výstup)

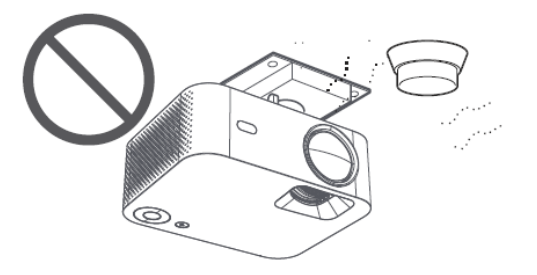

Neinstalujte v blízkosti snímače teploty nebo kouře (Může způsobit selhání senzorů)

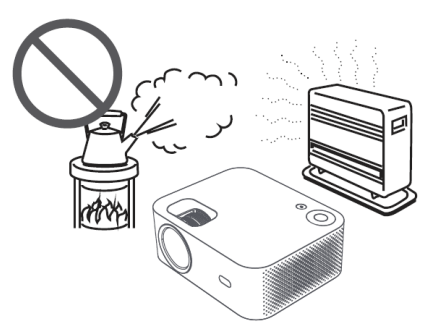

Neinstalujte v teplém nebo vlhkém prostředí

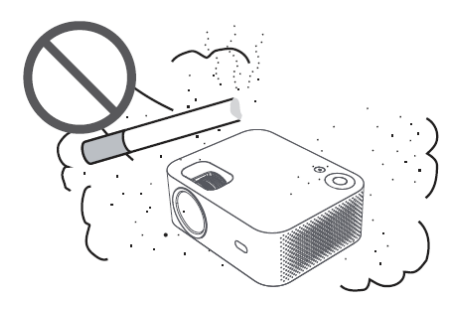

Neinstalujte v prašném prostředí a zakouřené oblasti

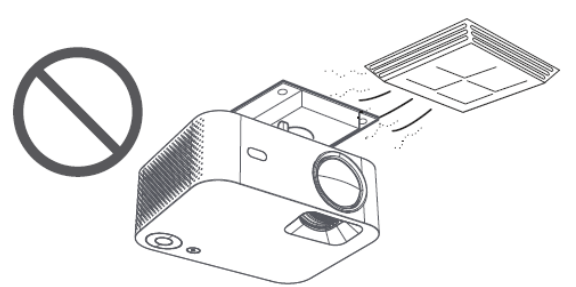

Neinstalujte v oblastech, které přímo ovlivňuje studený a teplý vítr z klimatizace. (V opačném případě může dojít k selhání v důsledku kondenzace par nebo zvýšení teploty)

## Dbejte na odvod tepla

Pro zachování výkonu a spolehlivosti projektorů ponechte mezi nimi a okolními předměty vzdálenost alespoň 30 cm.

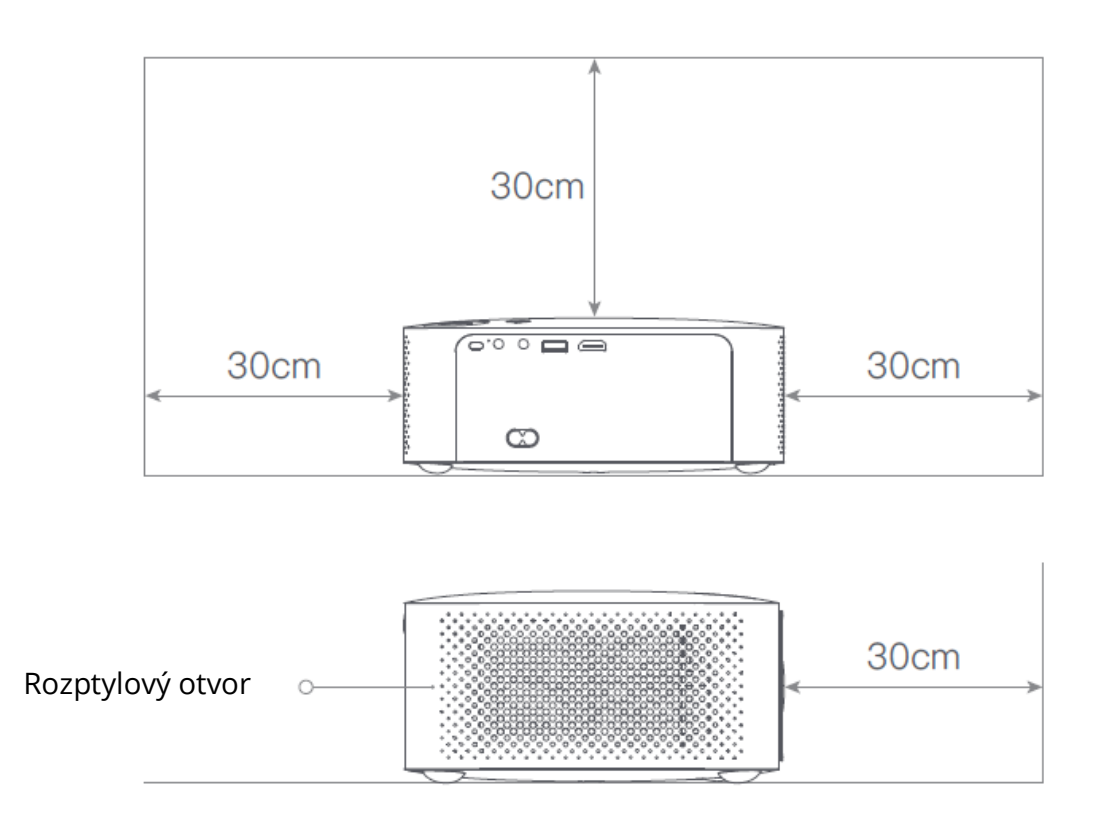

#### Pozor

Nedívejte se prosím přímo do objektivu, abyste zabránili poškození očí, protože projektory mají velmi vysoký jas.

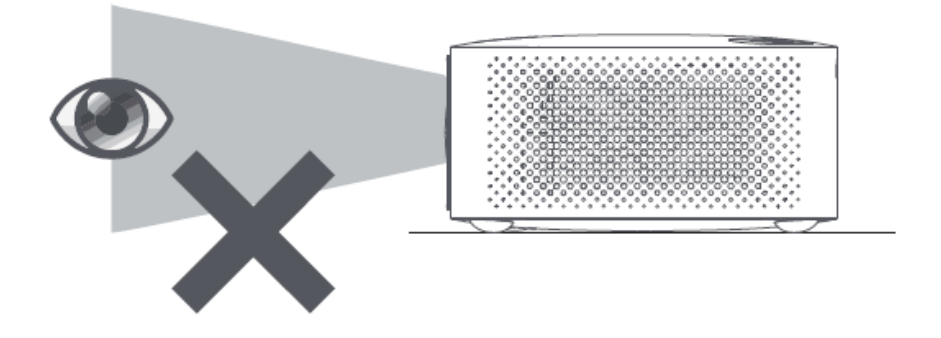

## Obsah balení

Při otevírání zkontrolujte, zda nechybí nějaké příslušenství, v případě nedostatku kontaktujte svého distributora.

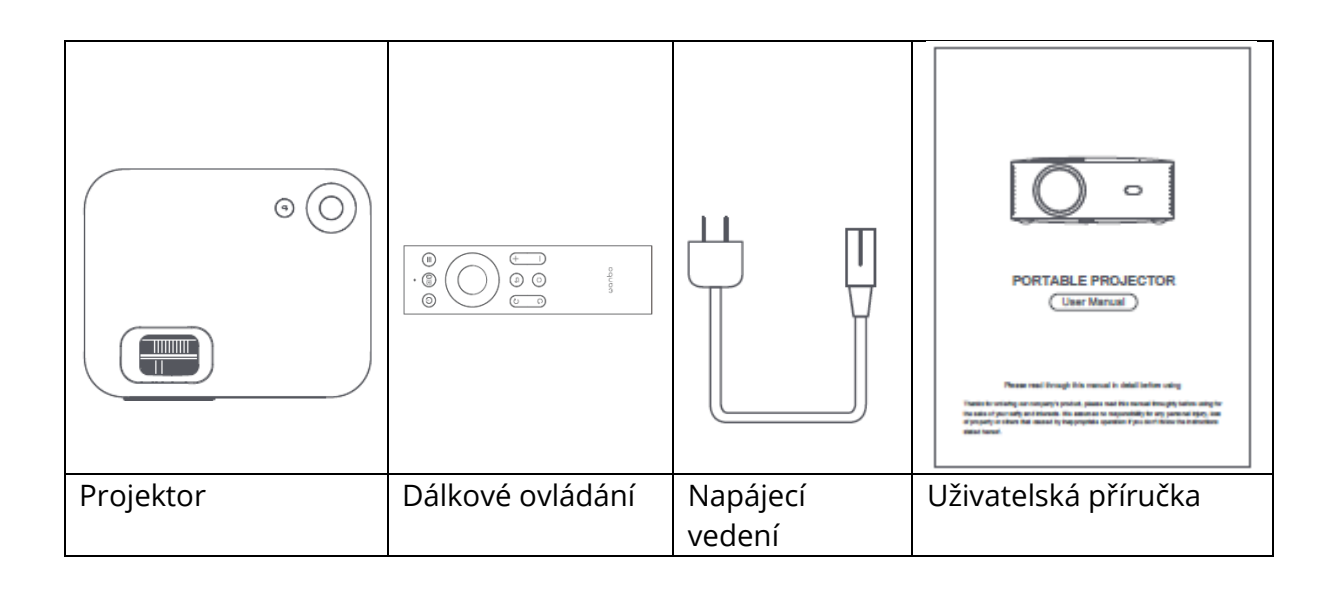

## Základní parametry

| Technologie zobrazení              | LCD            |
|------------------------------------|----------------|
| Velikost                           | 220*185*80 mm  |
| Hmotnost                           | 1,2 kg         |
| Typ světelného zdroje              | LED            |
| Korekce lichoběžníkového zkreslení | ±40°           |
| Poměr hodu projekce                | 1:35:1         |
| Typ výrobku                        | Stolní počítač |
| Metoda zaměřování                  | Manuální       |
| Horn reproduktor                   | 3W             |

## Stručný popis produktu

Před použitím zkontrolujte součásti a funkce projektoru

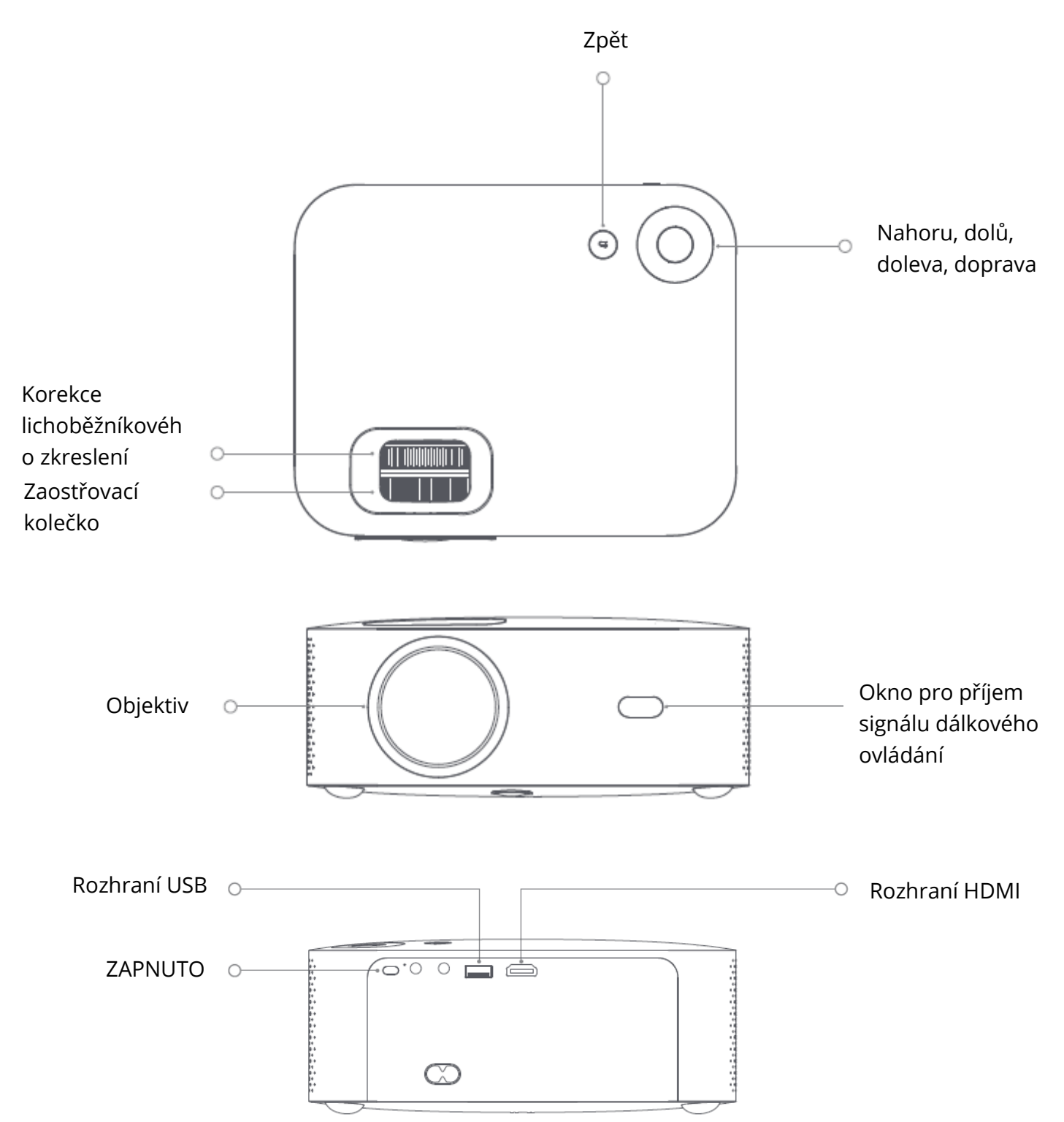

#### Dálkové ovládání

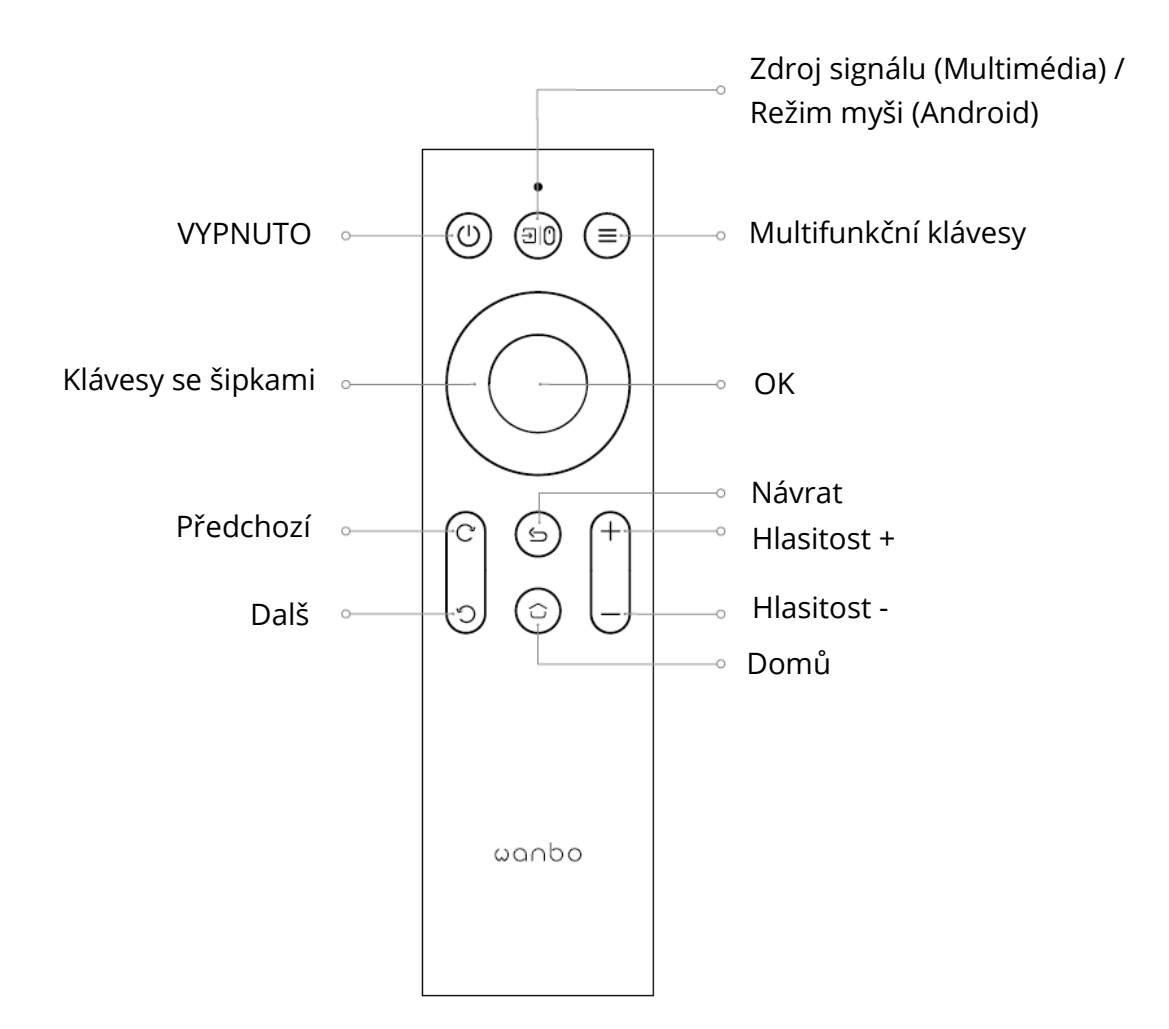

Velikost projekce/vzdálenost

| Velikost projekce<br>(palec, bez korekce<br>lichoběžníkového<br>zkreslení) | Obrazovka<br>délka * šířka (m) | Objektiv ~ obrazovka (m) |
|----------------------------------------------------------------------------|--------------------------------|--------------------------|
| 50                                                                         | 0.67×1.11                      | 1.50                     |
| 72                                                                         | 0.98×1.59                      | 2.00                     |
| 84                                                                         | 1.10×1.86                      | 2.50                     |
| 100                                                                        | 1.36×2.21                      | 2.84                     |
| 120                                                                        | 1.65×2.66                      | 3.50                     |

#### Instalace a nastavení

#### Instalace

Projektor můžete umístit vodorovně nebo pomocí závěsu.

Poznámka: závěs je nepřipevněné příslušenství!

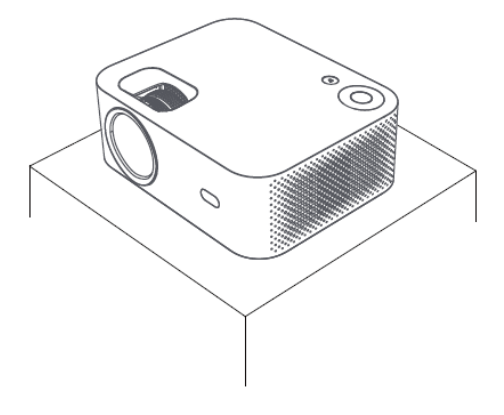

Vodorovné umístění

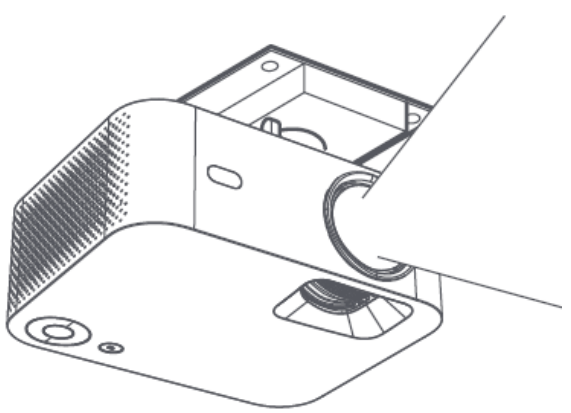

Umístění pomocí závěsu

#### Nastavení ohniskové vzdálenosti

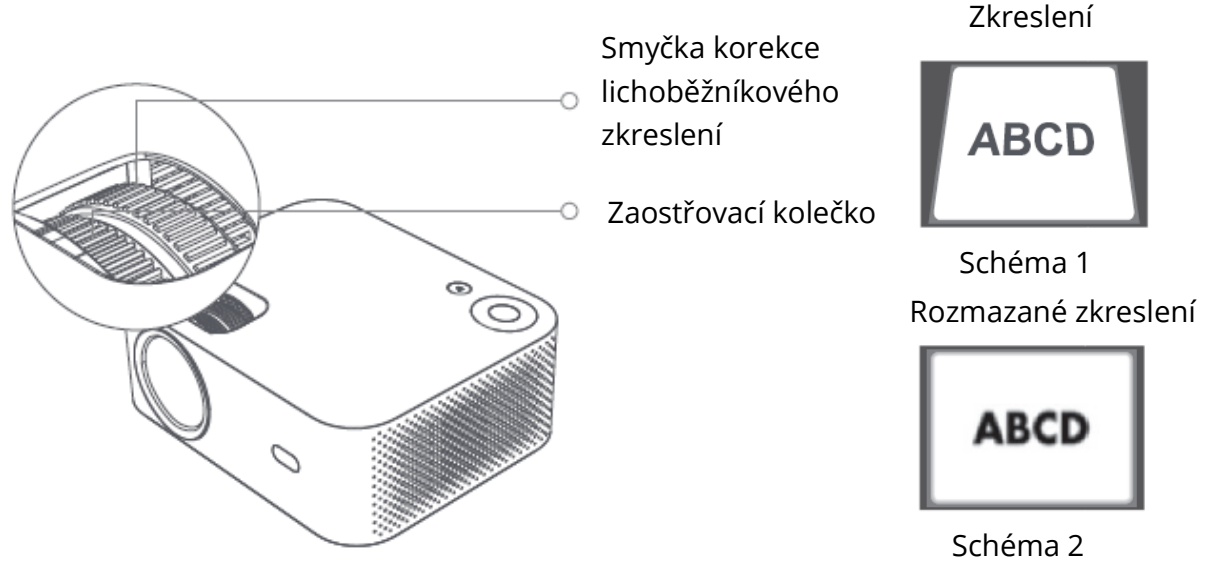

Uspokojivého obrazového efektu dosáhnete nastavením smyčky korekce lichoběžníkového zkreslení a zaostřovacího kolečka na přístroji. Pokud dochází ke zkreslení lichoběžníkového zkreslení (podle obrázku 1), doporučuje se nastavit smyčku pro korekci lichoběžníkového zkreslení; pokud je obraz rozmazaný (podle obrázku 2), doporučuje se nastavit zaostřovací kolečko, aby se zlepšila jasnost obrazu. Pokud nelze dosáhnout uspokojivé čistoty podle výše uvedených kroků, posuňte výrobek podle potřeby dopředu nebo dozadu.

#### Bezpečné vypnutí

- 1. Stisknutím tlačítka<sup>(b)</sup> na dálkovém ovladači projektor vypněte.
- 2. Stisknutím tlačítka o na zadní straně projektoru jej vypněte.

Poznámka: Po vypnutí přístroje včas vytáhněte zástrčku ze zásuvky, abyste ušetřili energii.

#### Displej mobilního telefonu / stejná obrazovka

Připojení k telefonu se systémem IOS

#### Možnost 1

1. Klikněte na WiFi a najděte "WANBO X1-xxxxxx" a zadejte heslo "12345678". na iPhonu.

2. Na iPhonu klikněte na "Zrcadlení obrazovky".

#### Možnost 2

1. Klikněte na tlačítko "OK" na dálkovém ovladači, připojte domácí WiFi; Poté připojí stejnou Wi-Fi na iPhonu.

2. Klikněte na "Zrcadlení obrazovky" na iPhonu.

Připojení k telefonu IOS:

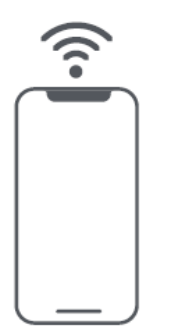

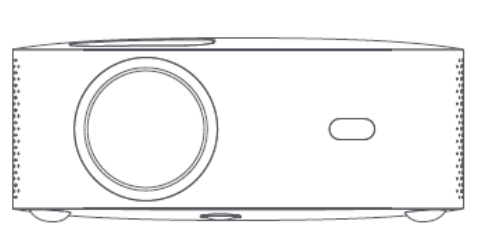

Připojení k systému Android:

- 1. V telefonu klikněte na možnost "Bezdrátová projekce".
- 2. Vyberte možnost "WANBO X1" , dokončete sdílení obrazovky.

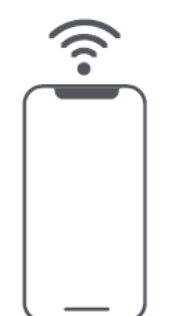

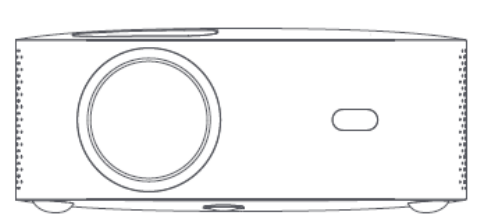

Připojení pomocí kabelů:

- 1. Propojte iPhone a projektor přes port "USB" pomocí kabelu USB telefonu.
- 2. Klikněte na tlačítko "Trust".

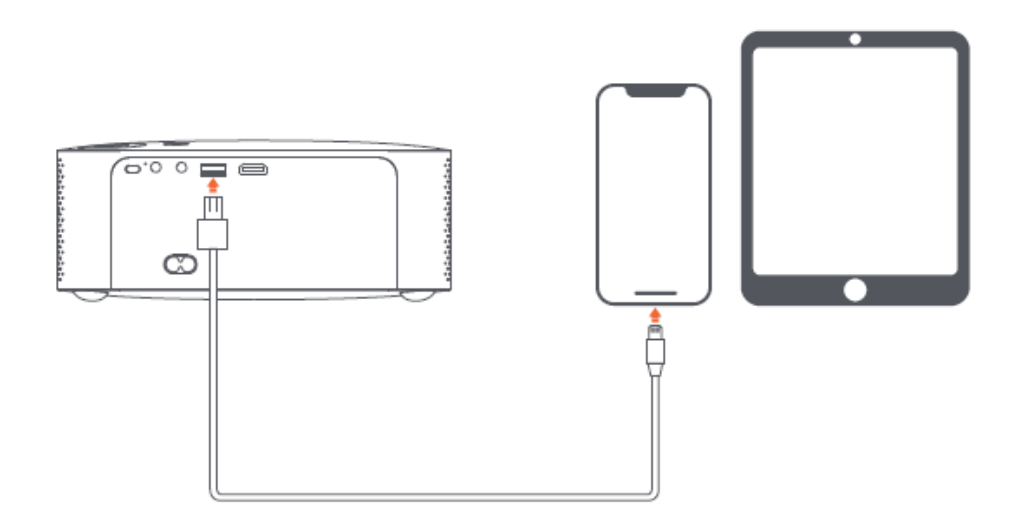

## Podrobnosti o funkci nastavení projekce (Android)

#### Režim instalace

K dispozici jsou čtyři režimy instalace (Přední projekce, Zadní projekce, Zvednutí zadní projekce, Zvednutí přední projekce).

Uživatelé si mohou vybrat režim instalace stisknutím levého a pravého směrového tlačítka na dálkovém ovladači a nainstalovat projektor, jak chtějí.

#### Korekce lichoběžníkového zkreslení

Korekce lichoběžníkového zkreslení zahrnuje čtyřbodovou korekci lichoběžníkového zkreslení a vertikální korekci lichoběžníkového zkreslení. Uživatelé si mohou vybrat čtyřbodovou korekci lichoběžníkového zkreslení nebo vertikální korekci lichoběžníkového zkreslení stisknutím potvrzovacího tlačítka nebo směrových tlačítek doleva a doprava na dálkovém ovladači pod možností korekce lichoběžníkového zkreslení.

**Čtyřbodová korekce lichoběžníkového zkreslení:** Vyberte ruční korekci lichoběžníkového zkreslení, stiskněte potvrzovací tlačítko na dálkovém ovladači pro vstup do rozhraní ručního lichoběžníkového zkreslení a poté postupujte podle pokynů na obrazovce.

**Vertikální korekce lichoběžníkového zkreslení:** Volba obrazovky zobrazuje nekonečný zoom a manuální korekci lichoběžníkového zkreslení, nekonečný zoom může zmenšit nebo zvětšit obrazovku s rozsahem nastavení mezi 80 % a 100 %. Ruční korekce lichoběžníkového zkreslení upravuje hodnotu pomocí směrových tlačítek doleva a doprava na dálkovém ovladači, aby byl obraz co nejlepší.

**Připojení WIFI:** Běžte do nastavení klikněte na Nastavení sítě, otevřete přepínač nastavení WIFI a vyberte požadovanou síť. Pokud se nezobrazí žádná WIFI, můžete ji vyhledat a přidat WIFI ručně.

**Připojení Bluetooth:** Běžte do nastavení, klikněte na tlačítko Bluetooth, vyberte zařízení Bluetooth, které chcete spárovat (Pozn: Pomocí Bluetooth lze připojit pouze zvuk, ale nelze připojit mobilní telefon.

Úprava zřetelnosti: Nejprve upravte zaostření a poté vzdálenost umístění.

## Projekce mobilního telefonu / stejná obrazovka (verze pro Android)

Nejprve se ujistěte, že projektor a mobilní telefon jsou pod stejnou WiFi, otevřete Eshare projektoru a poté v mobilním telefonu otevřete video aplikace (jako je Youtube, Netflix), klikněte na ikonu TV v pravém horním rohu videa, které chcete promítat).

iPhone používá Airplay mirror pro stejnou obrazovku a projekci; Telefon Android může promítat přímo pomocí Eshare, počítač Android si může stáhnout Eshare nebo použít kabel HDMI k dokončení projekce.

**Poznámka:** Výše uvedené operace je třeba provést pod stejnou WIFI, všechna zařízení by se měla připojit ke stejné WIFI (bezdrátová síť).

## Aktualizace systému (verze Android)

#### Upgrade online

Online aktualizace prostřednictvím aktualizace systému.

#### Upgrade disku U (místní upgrade)

Zkopírujte upgrade firmwaru do kořenového adresáře disku U v systému FAT32 naformátujte, vložte U disk do USB rozhraní projektoru a poté vyberte U disk upgrade.

#### Povinný upgrade

Zkopírujte upgrade firmwaru do kořenového adresáře disku U ve formátu FAT32. Vložte U disk do USB rozhraní ve vypnutém stavu projektoru, mezitím dlouze stiskněte tlačítko napájení zařízení po dobu 5 sekund pro spuštění automatické aktualizace.

## Záruční podmínky

Na nový výrobek zakoupený v prodejní síti Alza.cz se vztahuje záruka 2 roky. V případě potřeby opravy nebo jiného servisu v záruční době se obraťte přímo na prodejce výrobku, je nutné předložit originální doklad o koupi s datem nákupu.

## Za rozpor se záručními podmínkami, pro který nelze reklamaci uznat, se považují následující skutečnosti:

- Používání výrobku k jinému účelu, než pro který je výrobek určen, nebo nedodržování pokynů pro údržbu, provoz a servis výrobku.
- Poškození výrobku živelnou pohromou, zásahem neoprávněné osoby nebo mechanicky vinou kupujícího (např. při přepravě, čištění nevhodnými prostředky apod.).
- přirozené opotřebení a stárnutí spotřebního materiálu nebo součástí během používání (např. baterií atd.).
- Působení nepříznivých vnějších vlivů, jako je sluneční záření a jiné záření nebo elektromagnetické pole, vniknutí kapaliny, vniknutí předmětu, přepětí v síti, elektrostatický výboj (včetně blesku), vadné napájecí nebo vstupní napětí a nevhodná polarita tohoto napětí, chemické procesy, např. použité zdroje atd.
- Pokud někdo provedl úpravy, modifikace, změny konstrukce nebo adaptace za účelem změny nebo rozšíření funkcí výrobku oproti zakoupené konstrukci nebo použití neoriginálních součástí.

## EU prohlášení o shodě

#### Identifikační údaje zplnomocněného zástupce výrobce/dovozce:

Dovozce: Alza.cz a.s.

Sídlo společnosti: Jankovcova 1522/53, Holešovice, 170 00 Praha 7.

IČO: 27082440

#### Předmět prohlášení:

Název: Projektor

Model / typ: X1

Výše uvedený výrobek byl testován v souladu s normou (normami) použitou (použitými) k prokázání shody se základními požadavky stanovenými ve směrnici (směrnicích):

Směrnice č. 2014/53/EU

Směrnice č. 2011/65/EU ve znění 2015/863/EU

Praha, 18.8. 2022

CE

#### WEEE

Tento výrobek nesmí být likvidován jako běžný domovní odpad v souladu se směrnicí EU o odpadních elektrických a elektronických zařízeních (WEEE - 2012/19/EU). Místo toho musí být vrácen na místo nákupu nebo předán na veřejné sběrné místo recyklovatelného odpadu. Tím, že zajistíte správnou likvidaci tohoto výrobku, pomůžete předejít možným negativním důsledkům pro životní prostředí a lidské zdraví, které by jinak mohly být způsobeny nevhodným nakládáním s odpadem z tohoto výrobku. Další informace získáte na místním úřadě nebo na nejbližším sběrném místě. Nesprávná likvidace tohoto typu odpadu může mít za následek pokuty v souladu s vnitrostátními předpisy.

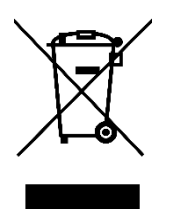

Vážený zákazník,

ďakujeme vám za zakúpenie nášho výrobku. Pred prvým použitím si pozorne prečítajte nasledujúce pokyny a uschovajte si tento návod na použitie pre budúce použitie. Venujte osobitnú pozornosť bezpečnostným pokynom. Ak máte akékoľvek otázky alebo pripomienky k zariadeniu, obráťte sa na zákaznícku linku.

*Dovozca* Alza.cz a.s., Jankovcova 1522/53, Holešovice, 170 00 Praha 7, www.alza.cz

## Dôležité bezpečnostné opatrenia

Nasledujúce bezpečnostné pokyny zabezpečia dlhú životnosť stroja, a zabrániť vzniku požiaru alebo úrazu elektrickým prúdom. Dbajte na to, aby ste si pozorne prečítali a venovali pozornosť venujte zvýšenú pozornosť všetkým nasledujúcim upozorneniam.

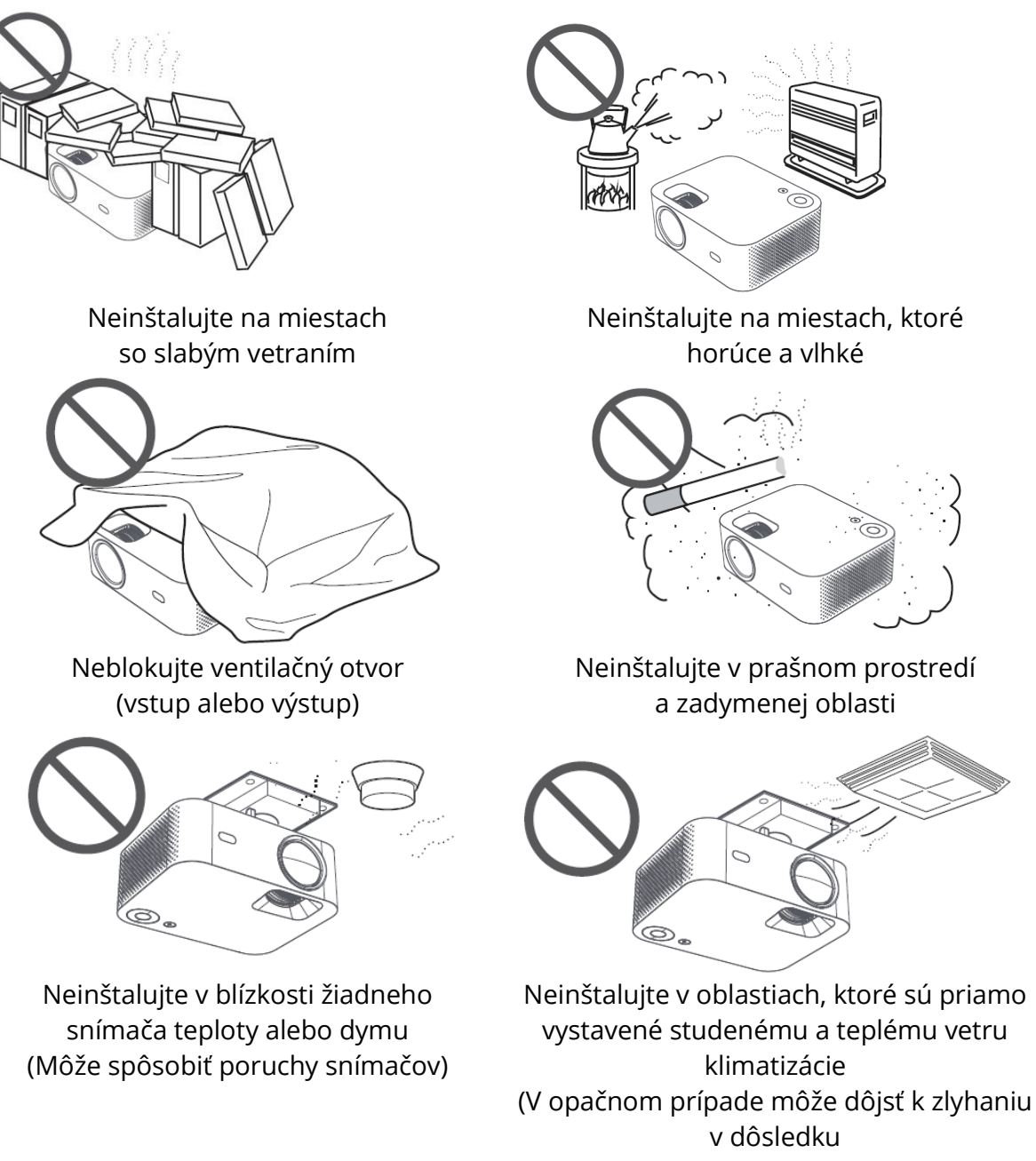

## Dbajte na odvod tepla

Aby sa zachoval výkon a spoľahlivosť projektorov, ponechajte medzi nimi a okolitými predmetmi vzdialenosť aspoň 30 cm.

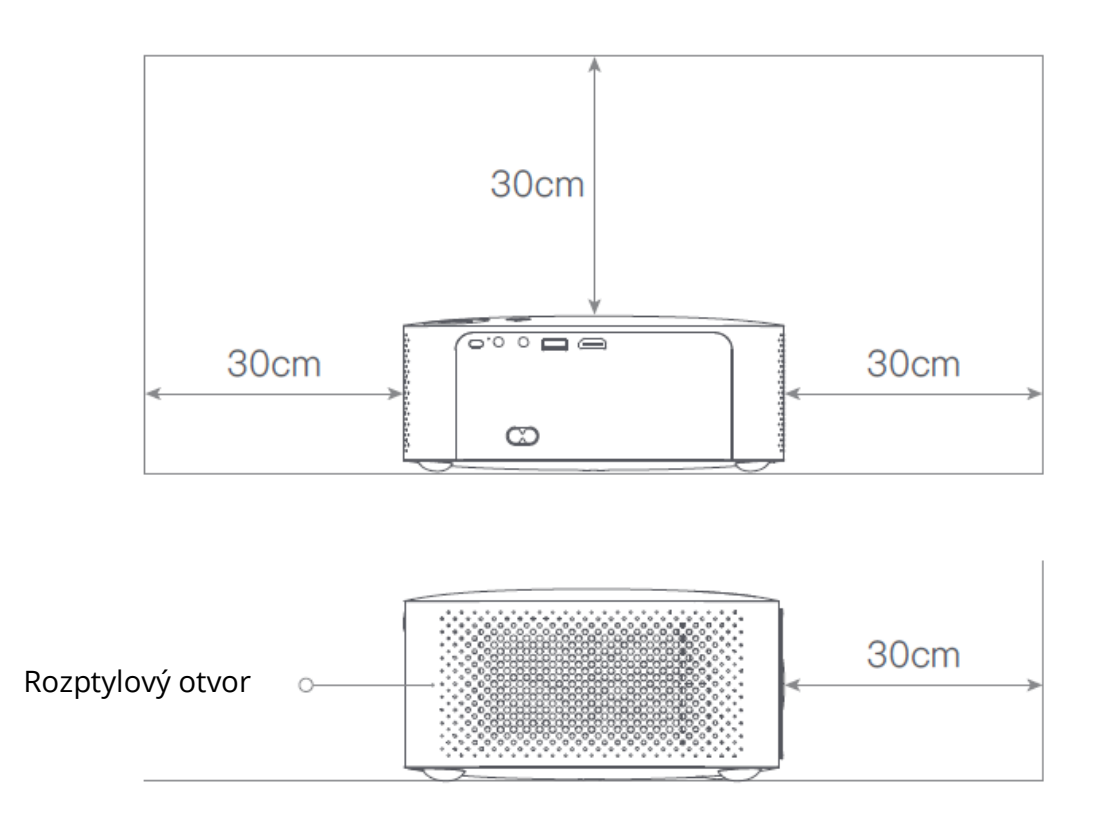

#### Pozor

Vyhnite sa, prosím, priamemu sledovaniu objektívu, aby ste zabránili poškodeniu očí, pretože projektory majú veľmi vysoký jas.

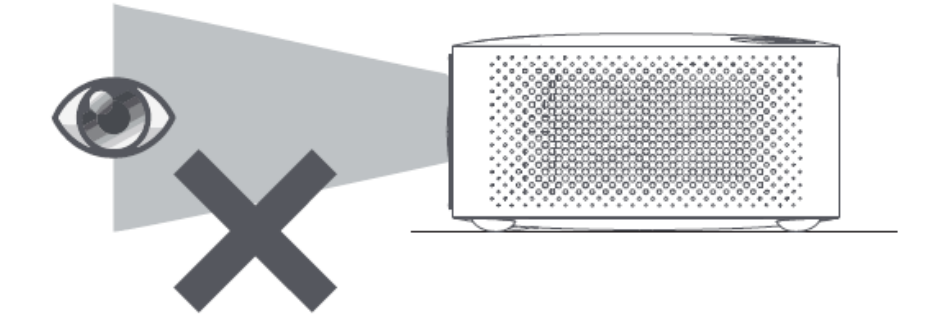

## Obsah balenia

Pri otváraní skontrolujte, či nechýba nejaké príslušenstvo, v prípade nedostatku sa obráťte na svojho distribútora.

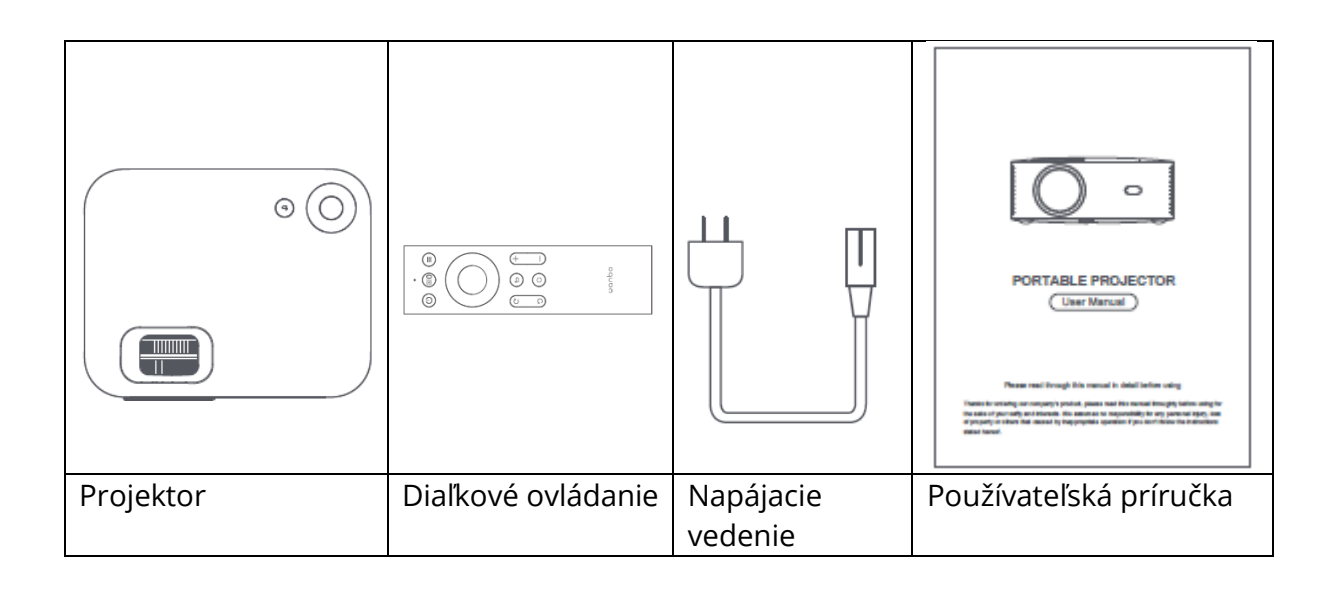

## Základné parametre

| Technológia zobrazenia               | LCD            |
|--------------------------------------|----------------|
| Veľkosť                              | 220*185*80 mm  |
| Hmotnosť                             | 1,2 kg         |
| Typ svetelného zdroja                | LED            |
| Korekcia lichobežníkového skreslenia | ±40°           |
| Pomer hodu projekcie                 | 1:35:1         |
| Typ výrobku                          | Stolný počítač |
| Metóda zamerania                     | Manuálne       |
| Horn reproduktor                     | 3 W            |

## Stručný popis produktu

Pred použitím skontrolujte súčasti a funkcie projektora.

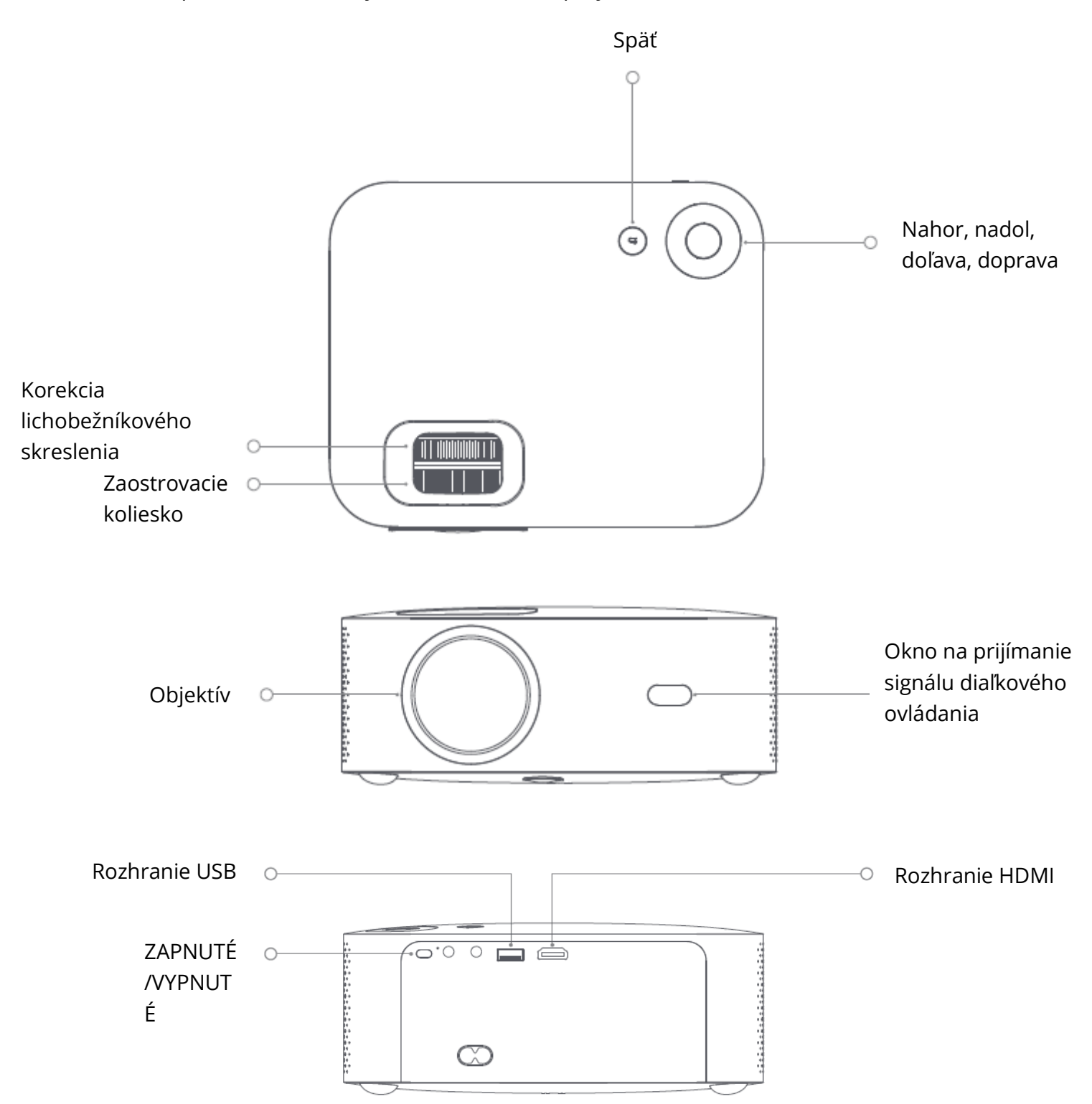

#### Diaľkové ovládanie

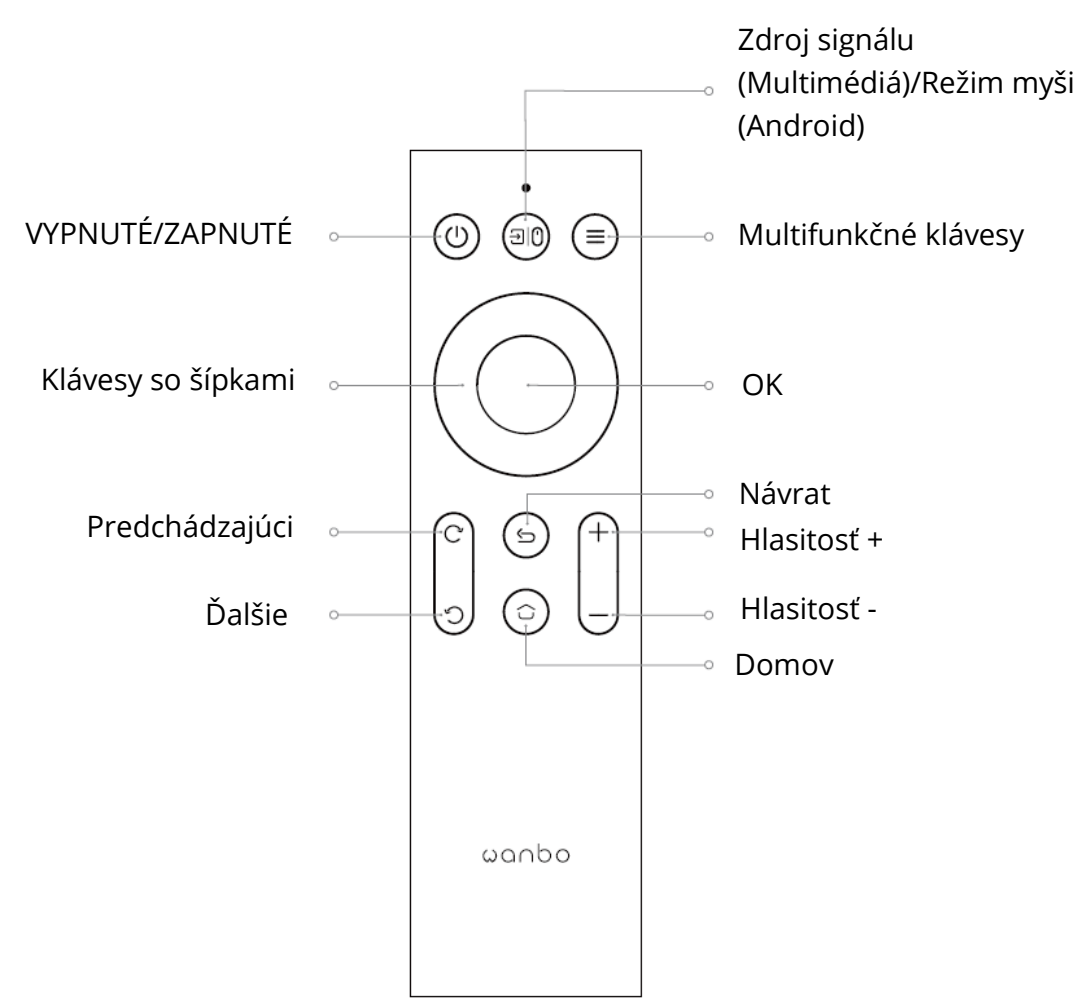

Veľkosť projekcie/vzdialenosť

| Veľkosť projekcie<br>(palec, bez korekcie<br>lichobežníkového<br>skreslenia) | Obrazovka<br>dĺžka * šírka (m) | Objektív ~ obrazovka (m) |
|------------------------------------------------------------------------------|--------------------------------|--------------------------|
| 50                                                                           | 0.67×1.11                      | 1.50                     |
| 72                                                                           | 0.98×1.59                      | 2.00                     |
| 84                                                                           | 1.10×1.86                      | 2.50                     |
| 100                                                                          | 1.36×2.21                      | 2.84                     |
| 120                                                                          | 1.65×2.66                      | 3.50                     |

## Inštalácia a nastavenie

#### Inštalácia

Môžete ho umiestniť vodorovne alebo pomocou závesu.

Poznámka: záves je nepripevnené príslušenstvo!

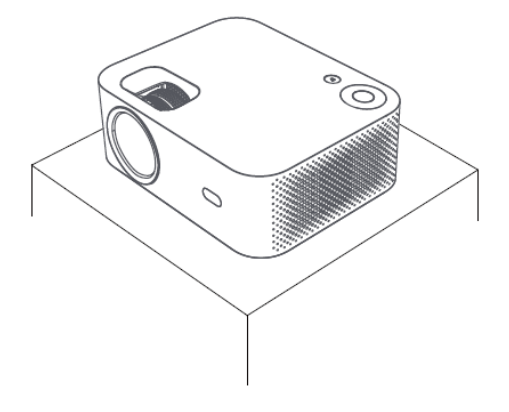

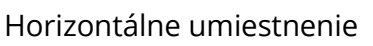

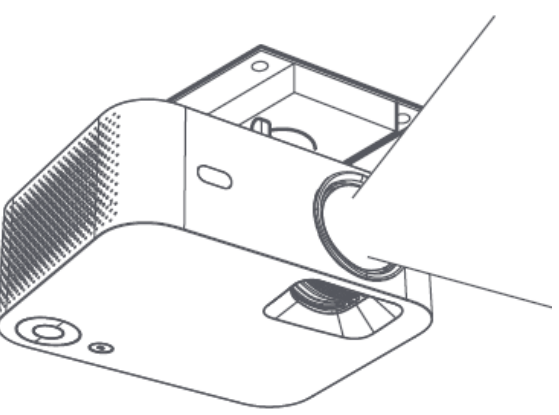

Inštalácia závesov

#### Nastavenie ohniskovej vzdialenosti

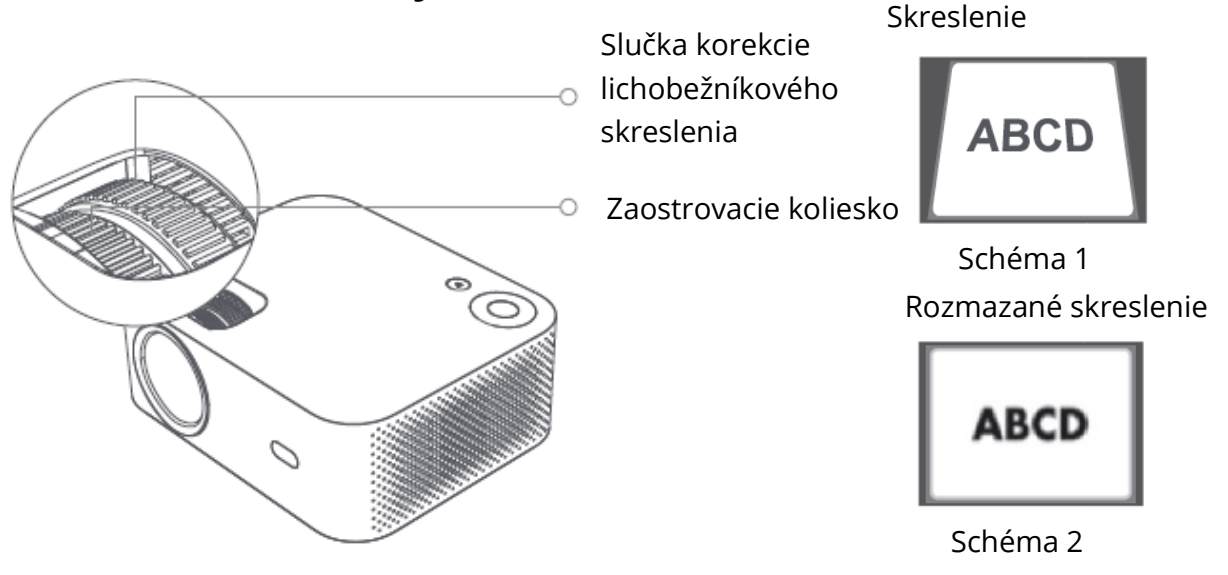

Uspokojivý efekt zobrazenia obrazu dosiahnete nastavením slučky korekcie lichobežníkového skreslenia a zaostrovacieho kolieska na prístroji. Ak sa vyskytne lichobežníkové skreslenie (podľa schémy 1), odporúča sa nastaviť slučku korekcie lichobežníkového skreslenia; ak je obraz rozmazaný (podľa schémy 2), odporúča sa nastaviť zaostrovacie koliesko na zlepšenie jasnosti obrazu.

Ak nie je možné dosiahnuť uspokojivú čistotu podľa vyššie uvedených krokov, posuňte výrobok podľa potreby dopredu alebo dozadu.

#### Bezpečné vypnutie

1. Stlačením tlačidla<sup>()</sup> na diaľkovom ovládači vypnite zariadenie.

2. Stlačením tlačidla na zadnej strane tela stroja ho vypnite.

Poznámka: Po vypnutí zariadenia včas vytiahnite zástrčku zo zásuvky, aby ste ušetrili energiu.

## Displej mobilného telefónu/rovnaká obrazovka

Pripojenie k telefónu so systémom IOS

#### Možnosť 1

1. Kliknite na WiFi a nájdite "WANBO X1-xxxxx", potom zadajte heslo "12345678". na iPhone.

2. Na iPhone kliknite na položku "Zrkadlenie obrazovky".

#### Možnosť 2

1. Kliknite na tlačidlo "OK" na diaľkovom ovládači, pripojte domácu WiFi; Potom pripojí rovnaké WiFi na iPhone.

2. Na iPhone kliknite na položku "Zrkadlenie obrazovky".

Pripojenie k telefónu IOS:

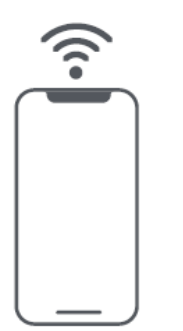

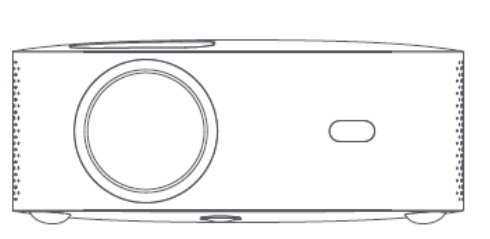

Spojenie so systémom Android:

1. V telefóne kliknite na položku "Bezdrôtová projekcia".

2. Vyberte položku "WANBO X1" , dokončite zdieľanie obrazovky.

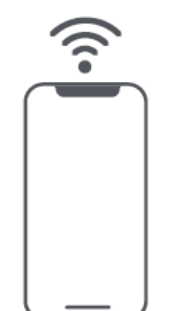

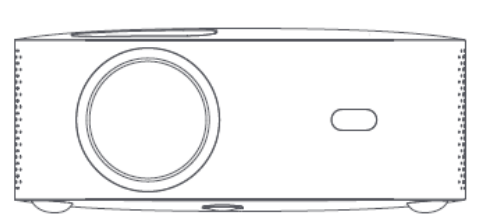

Pripojenie pomocou káblov:

- 1. Pripojte iPhone a projektor cez port "USB" pomocou kábla USB telefónu.
- 2. Kliknite na tlačidlo "Trust" .

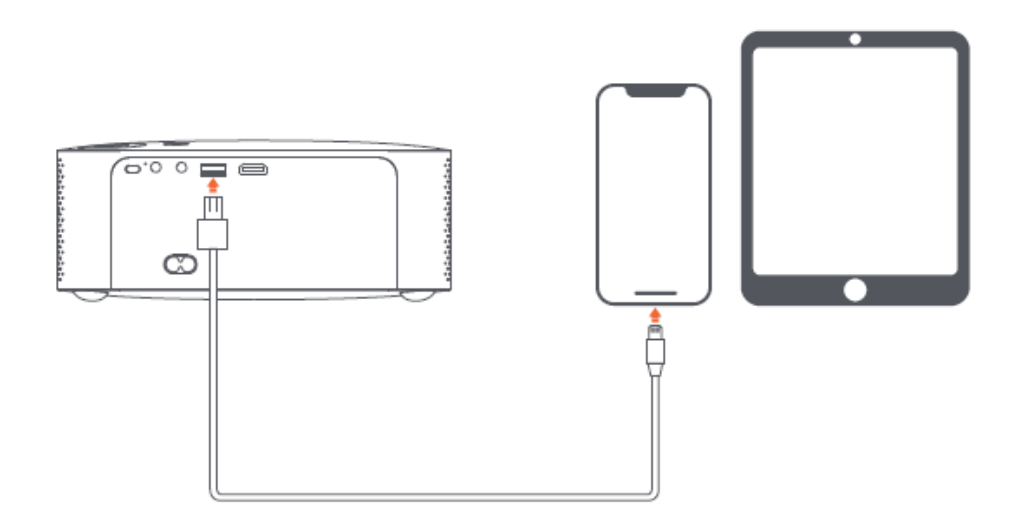

## Podrobnosti o funkcii nastavenia projekcie (Android)

#### Režim inštalácie

K dispozícii sú štyri režimy inštalácie (predná projekcia, zadná projekcia, zadná Projekčné zdvíhanie, predné projekčné zdvíhanie). Používatelia si môžu vybrať inštaláciu režim stlačením ľavého a pravého smerového tlačidla diaľkového ovládača a nainštalujte projektor podľa svojich predstáv.

#### Korekcia lichobežníkového skreslenia

Korekcia lichobežníkového skreslenia zahŕňa štvorbodovú korekciu lichobežníkového skreslenia a vertikálnu korekciu kľúčového kameňa. Používatelia si môžu vybrať štvorbodovú korekciu lichobežníkového skreslenia alebo vertikálnu korekciu lichobežníkového skreslenia stlačením potvrdzovacieho tlačidla alebo stlačením ľavého a pravého smerového tlačidla na diaľkovom ovládaní v rámci možnosti korekcie lichobežníkového skreslenia.

**Štvorbodová korekcia lichobežníkového skreslenia**: vyberte možnosť manuálnej korekcie lichobežníkového skreslenia, stlačte potvrdzovacie tlačidlo na diaľkovom ovládači, aby ste vstúpili do manuálneho rozhrania keystone a potom postupujte podľa pokynov na obrazovke.

**Vertikálna korekcia lichobežníkového skreslenia:** Voľba obrazovky zobrazuje nekonečný zoom a manuálnu korekciu lichobežníkového skreslenia, nekonečný zoom môže zmenšiť alebo zväčšiť obrazovku s rozsahom nastavenia medzi 80 % a 100 %. Ručná korekcia lichobežníkového skreslenia upravuje hodnotu pomocou smerových tlačidiel doľava a doprava na diaľkovom ovládači, aby bol obraz čo najlepší. **Pripojenie WIFI:** Choďte do nastavenia kliknite na Nastavenie siete, otvorte prepínač nastavenia WIFI a vyberte požadovanú sieť. Ak sa nezobrazí žiadna WIFI, môžete ju vyhľadať a pridať WIFI ručne.

**Pripojenie Bluetooth:** Choďte do nastavenia, kliknite na tlačidlo Bluetooth, vyberte zariadenie Bluetooth, ktoré chcete spárovať (Pozn: Pomocou Bluetooth je možné pripojiť iba zvuk, ale nemožno pripojiť mobilný telefón.

Úprava zreteľnosti: Najprv upravte zaostrenie a potom vzdialenosť umiestnenia.

## Projekcia mobilného telefónu/rovnaká obrazovka (verzia pre Android)

Najprv sa uistite, že projektor a mobilný telefón sú pod rovnakú WiFi, otvorte Eshare projektora a potom v mobilnom telefóne otvorte video aplikácie (ako je Youtube, Netflix), kliknite na ikonu TV v pravom hornom rohu videa, ktoré chcete premietať). iPhone používa Airplay mirror pre rovnakú obrazovku a projekciu; Telefón Android môže premietať priamo pomocou Eshare, počítač Android si môže stiahnuť Eshare alebo použiť kábel HDMI na dokončenie projekcie.

**Poznámka:** Vyššie uvedené operácie je potrebné vykonať pod rovnakú WIFI, všetky zariadenia by sa mali pripojiť k rovnakej WIFI (bezdrôtová sieť).

## Aktualizácia systému (verzia Android)

#### Upgrade online

Online aktualizácia prostredníctvom aktualizácie systému.

#### Upgrade disku U (miestny upgrade)

Skopírujte aktualizačný firmvér do koreňového adresára disku U vo formáte FAT32, vložte U disk do rozhrania USB projektora a potom vyberte možnosť U disk upgrade.

#### Povinný upgrade

Skopírujte aktualizačný firmvér do koreňového adresára disku U vo formáte FAT32. Vložte disk U do rozhrania USB vo vypnutom stave projektora, medzitým dlhým stlačením tlačidla napájania zariadenia na 5 sekúnd spustíte automatickú aktualizáciu.

## Záručné podmienky

Na nový výrobok zakúpený v predajnej sieti Alza.sk sa vzťahuje záruka 2 roky. V prípade potreby opravy alebo iného servisu v záručnej dobe sa obráťte priamo na predajcu výrobku, je nutné predložiť originálny doklad o kúpe s dátumom nákupu.

## Za rozpor so záručnými podmienkami, pre ktorý nemožno reklamáciu uznať, sa považujú nasledujúce skutočnosti:

- Používanie výrobku na iný účel, než na ktorý je výrobok určený alebo nedodržiavanie pokynov pre údržbu, prevádzku a servis výrobku.
- Poškodenie výrobku živelnou pohromou, zásahom neoprávnenej osoby alebo mechanicky vinou kupujúceho (napr. pri preprave, čistení nevhodnými prostriedkami a pod.).
- Prirodzené opotrebovanie a starnutie spotrebného materiálu alebo súčastí počas používania (napr. batérií atď.).
- Pôsobenie nepriaznivých vonkajších vplyvov, ako je slnečné žiarenie a iné žiarenie alebo elektromagnetické pole, vniknutie kvapaliny, vniknutie predmetu, prepätie v sieti, elektrostatický výboj (vrátane blesku), chybné napájacie alebo vstupné napätie a nevhodná polarita tohto napätia, chemické procesy, napr. použité zdroje atď.
- Ak niekto vykonal úpravy, modifikácie, zmeny konštrukcie alebo adaptácie za účelom zmeny alebo rozšírenia funkcií výrobku oproti zakúpenej konštrukcii alebo použitie neoriginálnych súčastí.

## EÚ prehlásenie o zhode

#### Identifikačné údaje splnomocneného zástupcu výrobcu/dovozcu:

Dovozca: Alza.cz a.s.

Sídlo spoločnosti: Jankovcova 1522/53, Holešovice, 170 00 Praha 7

IČO: 27082440

#### Predmet prehlásenia:

Názov: Projektor

Model/typ: X1

Vyššie uvedený výrobok bol testovaný v súlade s normou (normami) použitou (použitými) na preukázanie zhody so základnými požiadavkami stanovenými v smernici (smerniciach):

Smernica č. 2014/53/EÚ

Smernica č. 2011/65/EÚ v znení 2015/863/EÚ

Praha, 18.8. 2022

CE

#### WEEE

Tento výrobok nesmie byť likvidovaný ako bežný domový odpad v súlade so smernicou EÚ o odpadových elektrických a elektronických zariadeniach (WEEE - 2012/19/EÚ). Namiesto toho musí byť vrátený na miesto nákupu alebo odovzdaný na verejné zberné miesto recyklovateľného odpadu. Tým, že zaistíte správnu likvidáciu tohto výrobku, pomôžete predísť možným negatívnym dôsledkom pre životné prostredie a ľudské zdravie, ktoré by inak mohli byť spôsobené nevhodným nakladaním s odpadom z tohto výrobku. Ďalšie informácie získate na miestnom úrade alebo na najbližšom zbernom mieste. Nesprávna likvidácia tohto typu odpadu môže mať za následok pokuty v súlade s vnútroštátnymi predpismi.

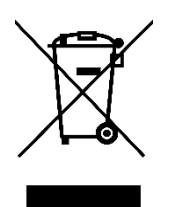

Kedves vásárló,

Köszönjük, hogy megvásárolta termékünket. Kérjük, az első használat előtt figyelmesen olvassa el az alábbi utasításokat, és őrizze meg ezt a használati útmutatót a későbbi használatra. Fordítson különös figyelmet a biztonsági utasításokra. Ha bármilyen kérdése vagy észrevétele van a készülékkel kapcsolatban, kérjük, forduljon az ügyfélvonalhoz.

www.alza.hu/kapcsolat

*Importőr* Alza.cz a.s., Jankovcova 1522/53, Holešovice, 170 00 Prága 7, www.alza.cz

## Fontos biztonsági óvintézkedések

Az alábbi biztonsági utasítások biztosítják a gép hosszú élettartamát, és elkerüli a tüzet vagy az áramütést. Kérjük, olvassa el figyelmesen és fordítson nagy figyelmet az alábbi figyelmeztetésekre

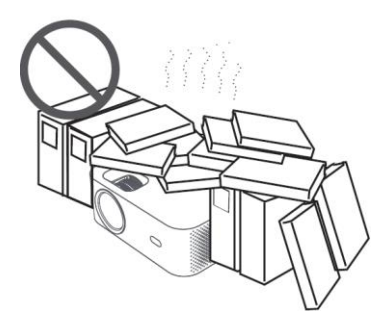

Ne telepítse rosszul a szellőző helyekre

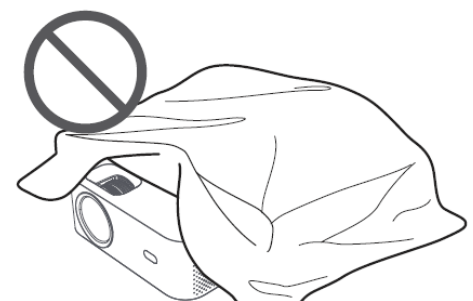

Ne zárja el a szellőzőnyílásokat (bemenet vagy kimenet)

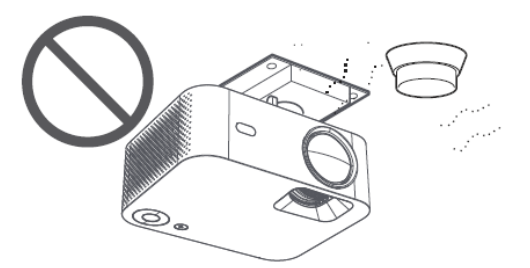

Ne telepítsen közel semmilyen hőmérséklet- vagy dohányzásérzékelőt (Az érzékelők meghibásodását okozhatja)

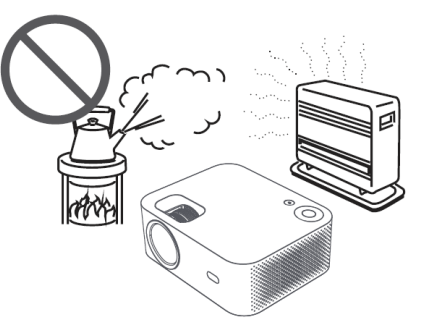

Ne telepítse meleg és párás helyekre

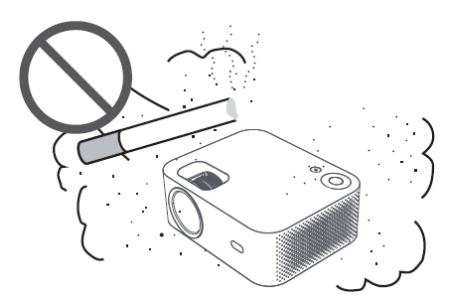

Ne telepítse poros és füstös helyekre

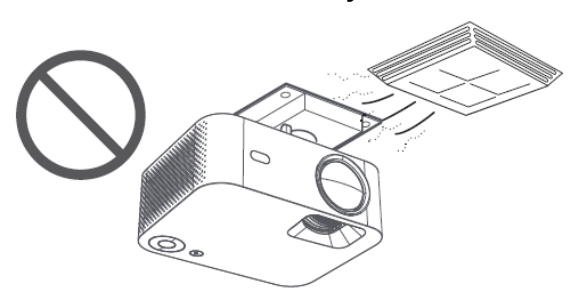

Ne telepítse olyan területekre, amelyeket közvetlenül a légkondicionáló hideg és meleg szele fúj. (Ellenkező esetben meghibásodást okozhat a gőzkondenzáció vagy hőmérsékletemelkedés)

## Figyeljen a hőelvezetésre

A kivetítők teljesítményének és megbízhatóságának fenntartása érdekében hagyjon legalább 30 cm távolságot a kivetítők és a körülötte lévő tárgyak között.

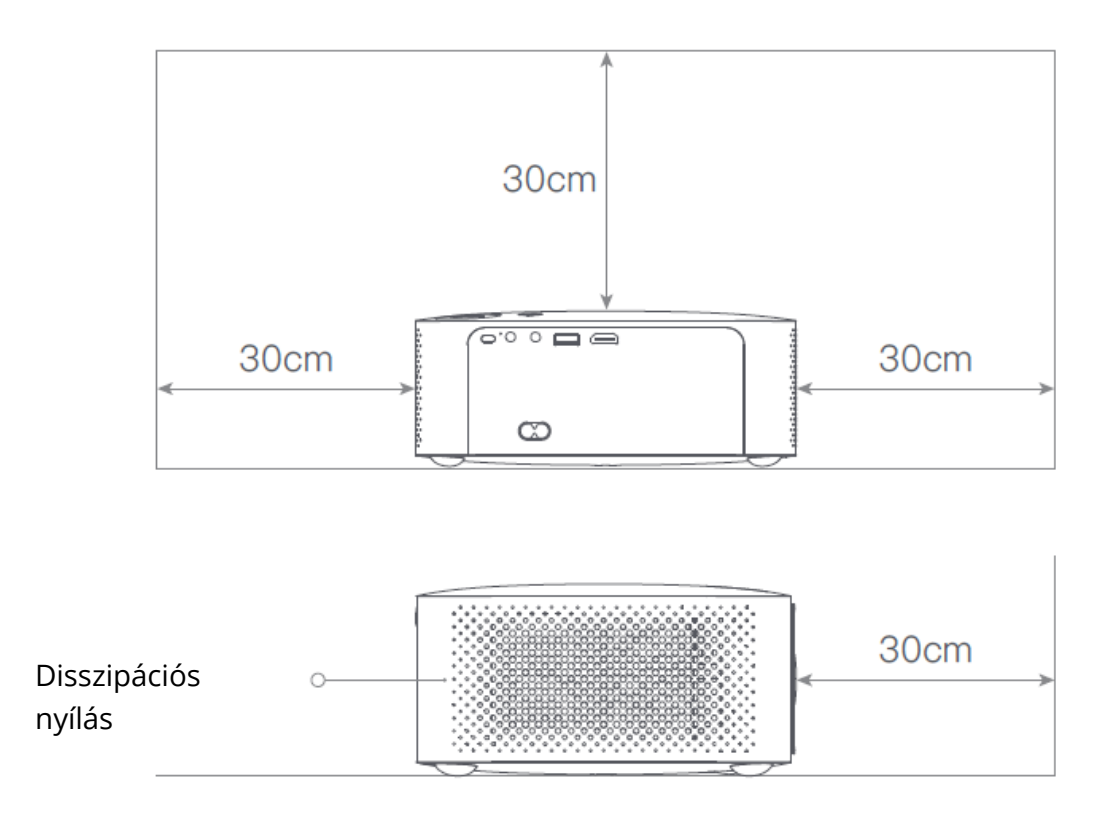

## Figyelem

Kérjük, kerülje a közvetlen lencsébe való nézést, hogy elkerülje a szeme sérülését, mivel a kivetítők nagyon nagy fényerejűek.

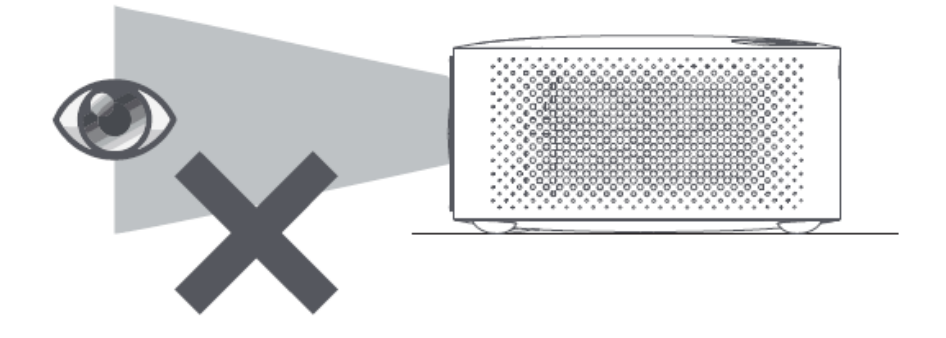

## Csomagolás lista

Kérjük, ellenőrizze, hogy hiányzik-e bármely tartozék a nyitáskor, kérjük, forduljon a forgalmazójához, ha bármilyen hiányossága van.

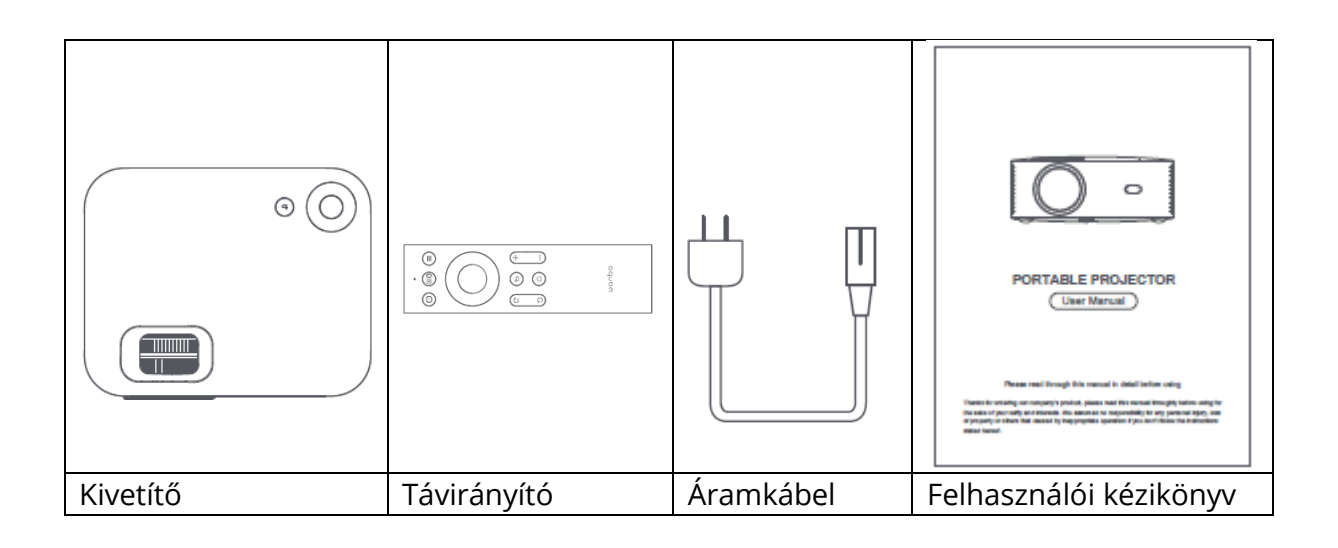

## Alapvető paraméterek

| Kijelző technológia | LCD          |
|---------------------|--------------|
| Méret               | 220*185*80mm |
| Súly                | 1.2kg        |
| Fényforrás típusa   | LED          |
| Keystone korrekció  | ±40°         |
| Dobási arány        | 1:35:1       |
| Termék típusa       | Asztali      |
| Fókuszáló módszer   | Kézi         |
| Kürt                | 3W           |

## Termék rövid leírása

Kérjük, használat előtt ellenőrizze a projektor alkatrészeit és funkcióit

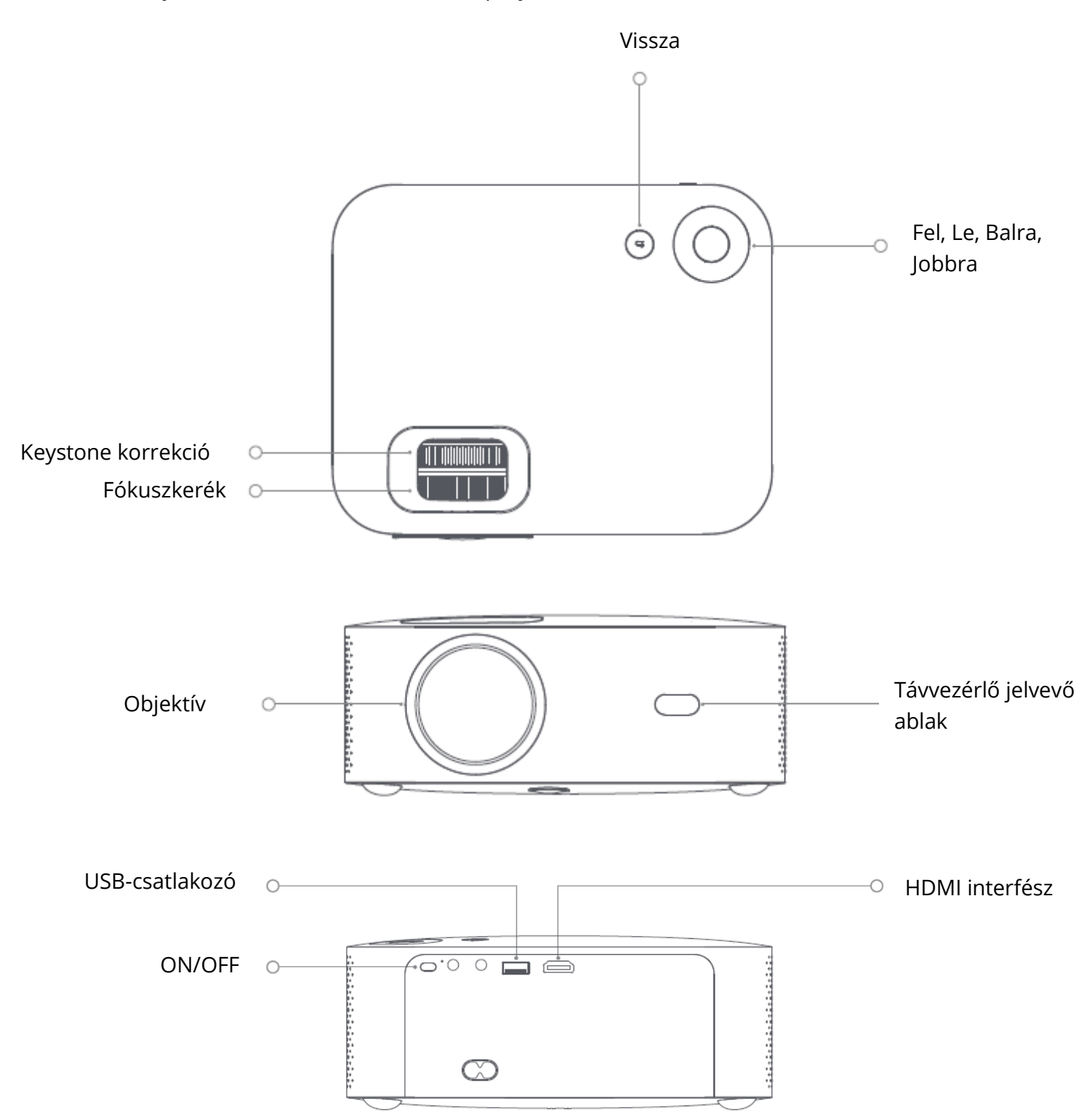

## Távirányító

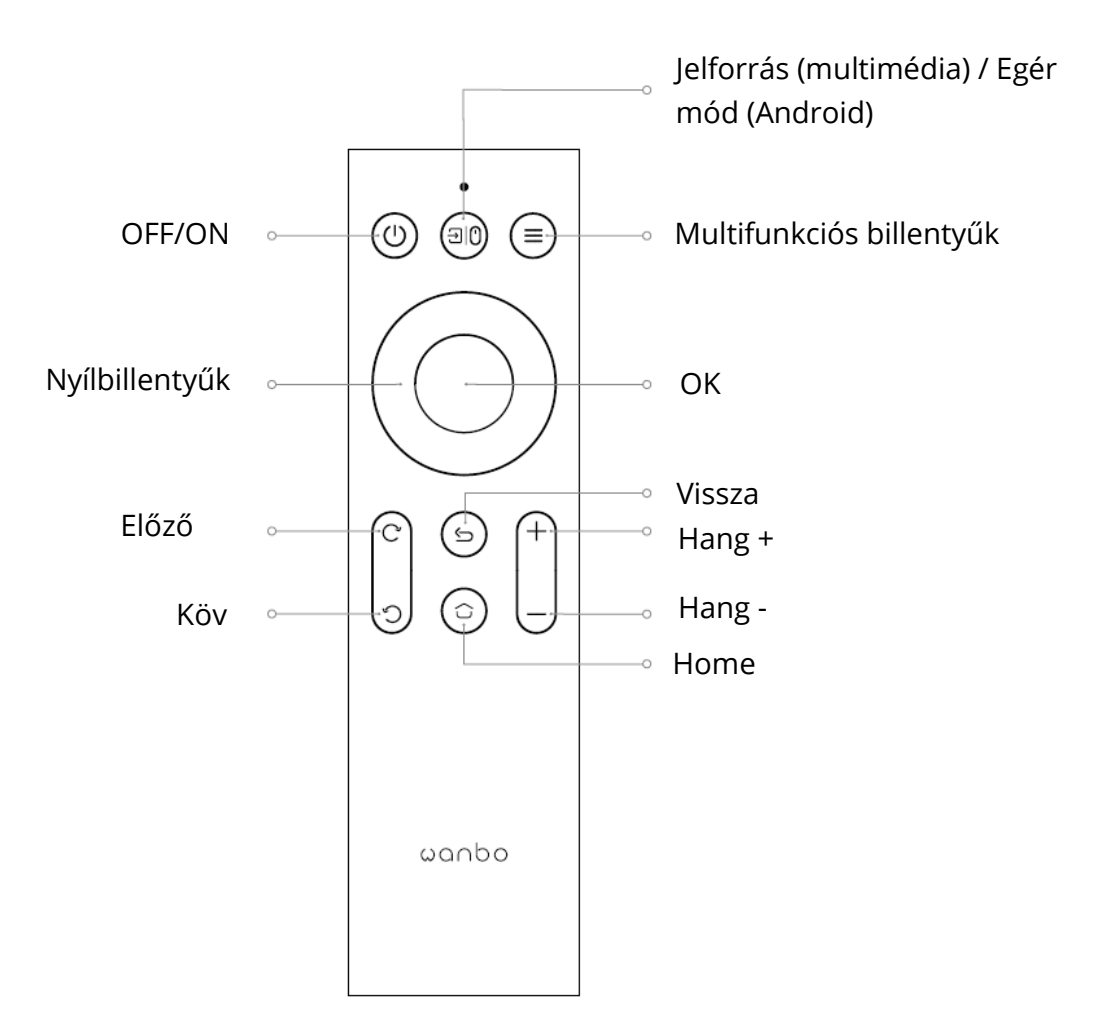

Vetítési méret/távolság

| Vetítési méret           | Képernyő              | Objektív ~ képernyő (m) |
|--------------------------|-----------------------|-------------------------|
| (hüvelyk, nincs keystone | hossz * szélesség (m) |                         |
| korrekció)               |                       |                         |
| 50                       | 0.67×1.11             | 1.50                    |
| 72                       | 0.98×1.59             | 2.00                    |
| 84                       | 1.10×1.86             | 2.50                    |
| 100                      | 1.36×2.21             | 2.84                    |
| 120                      | 1.65×2.66             | 3.50                    |

## Telepítés és beállítás

#### Telepítés

Vízszintes vagy akasztós felszereléssel is elhelyezhető.

Megjegyzés: az akasztó nem tartozék !

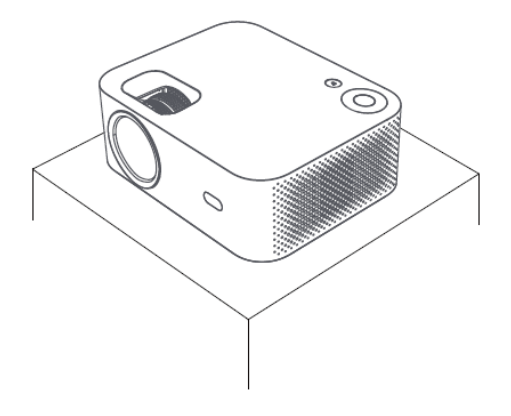

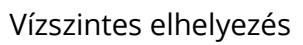

# 

Akasztó felszerelése

#### Fókusztávolság beállítása

Keystone torzítás

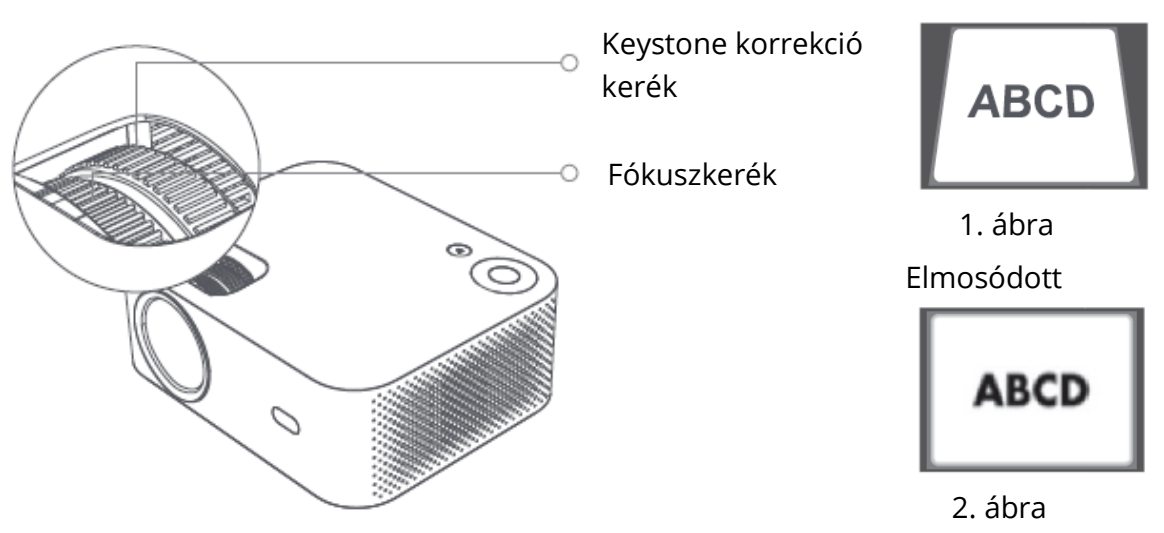

A kielégítő képalkotási hatás elérése a gépen lévő keystone korrekció kerék és fókuszkerék beállításával. Ha a keystone torzulás jelentkezik (az 1. ábra szerint), ajánlott a keystone korrekció beállítása; ha a kép elmosódott (a 2. ábra szerint), ajánlott a fókuszkerék beállítása a kép tisztaságának javítása érdekében.

Ha a fenti lépéseket követve nem érhető el kielégítő tisztaság, kérjük, helyezze a terméket előre vagy hátra a megfelelő módon.

#### Biztonságos leállítás

- 1. Nyomja meg a távvezérlőn a 0 gombot a gép kikapcsolásához.
- 2. Nyomja meg a géptest hátulján található gombot a gép kikapcsolásához.

Megjegyzés: Kérjük, időben húzza ki a dugót, hogy a gép kikapcsolása után energiát takarítson meg.

## Mobiltelefon képernyője/egyforma képernyő

Csatlakozás IOS telefonnal

1. mód:

1. Kattintson a WiFi gombra és keresse meg a "WANBO X1-xxxxxxx", majd adja meg a jelszót "12345678".

iPhone készülékeden.

2. Kattintson a "Képernyőtükrözés "gombra az iPhone készülékén.

2. mód:

1. Kattintson az "OK" gombra a távirányítón, csatlakoztassa az otthoni WiFi-t; Ezután csatlakoztassa ugyanazt a WiFi-t az iPhone-on.

2. Kattintson az iPhone-on a "Képernyőtükrözés" gombra.

Csatlakozás IOS telefonnal:

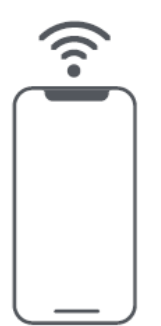

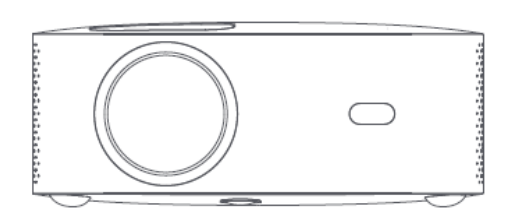

Csatlakozás az Androidhoz:

1. Kattintson a telefonon a "Vezeték nélküli vetítés" gombra.

2. Válassza ki a "WANBO X1" lehetőséget, és fejezze be a képernyő megosztását.

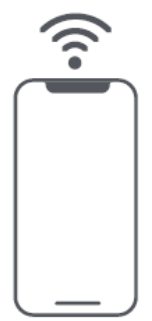

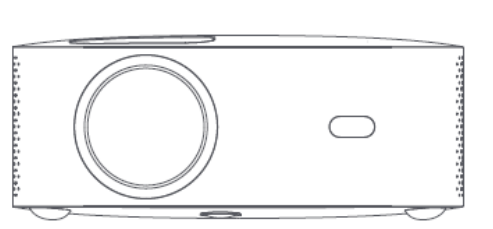

Csatlakoztatás kábellel:

1. Csatlakoztassa az iPhone-t és a projektort az "USB" porton keresztül a telefon USBkábelével.

2. Kattintson a "Bizalom" gombra.

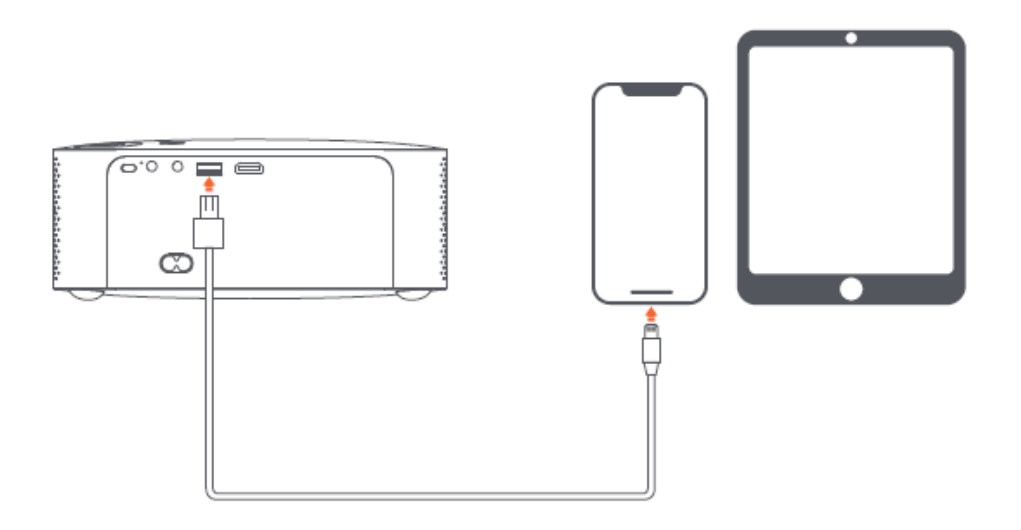

## Vetítés beállítása Funkció részletei (Android)

#### Telepítési mód

Négyféle telepítési mód létezik (elülső vetítés, hátsó vetítés, hátsó Projection Lifting, Front Projection Lifting). A felhasználók választhatják a telepítést módot a távirányító bal és jobb irányú gombjainak megnyomásával, és telepítse a kivetítőt tetszése szerint.

#### Keystone korrekció

A keystone-korrekció négypontos keystone-korrekciót és függőleges keystone-korrekciót tartalmaz. A felhasználók a négypontos vagy a függőleges keystone-korrekciót a távirányítón a megerősítő gomb vagy a bal és jobb irányú gomb megnyomásával választhatják ki a keystone-korrekció opció alatt.

**A négypontos keystone-korrekció opció alatt:** válassza ki a manuális keystonekorrekciót, nyomja meg a távirányító megerősítő gombját a manuális keystone-felületre való belépéshez, majd a képernyő utasításainak megfelelően működtesse.

A Vertical Keystone Correction opció alatt: A képernyő opció végtelen zoomot és manuális keystone korrekciót mutat, a végtelen zoom csökkentheti vagy növelheti a képernyőt 80% és 100% közötti beállítási tartományban. A manuális keystone-korrekció az értéket a bal és jobb irányú billentyűkkel állítja be a távirányítóval, hogy a képek a legjobbak legyenek.

WIFI kapcsolat Leírás: Hálózati beállítások: Adja meg a beállítási lehetőséget, kattintson a Hálózati beállítások gombra, nyissa meg a WIFI beállítási kapcsolót, válassza ki a kívánt hálózatot. Ha nincs WIFI, manuálisan kereshetünk és adhatunk hozzá WIFI-t.
Bluetooth kapcsolat Leírás: Adja meg a beállítási lehetőséget, kattintson a Bluetooth beállítás, nyissa meg a Bluetooth kapcsolót, válassza ki a megfelelő Bluetooth-eszközt (Megjegyzés: A Bluetooth csak hangot tud csatlakoztatni, de mobiltelefont nem.
Tisztasági beállítás: Először állítsa be a fókuszt, majd állítsa be az elhelyezés távolságát ha nem világos.

# Mobiltelefon kivetítés / Ugyanaz a képernyő (Android verzió)

Először is, győződjön meg róla, hogy a kivetítő és a mobiltelefon ugyanazon WiFi alatt van, nyissa meg a Eshare a projektor, majd nyissa meg a videó alkalmazásokat a mobiltelefonján (pl. Youtube, Netflix), kattintson a videó jobb felső sarkában lévő TV ikonra a kivetítéshez).

Az iPhone az Airplay mirror-t használja ugyanahhoz a képernyőhöz és vetítéshez; Android telefon kivetíthet közvetlenül az Eshare alkalmazással, Android számítógépre letöltheti az Eshare alkalmazást, vagy használjon HDMI-kábelt.

Megjegyzés: A fenti műveleteket ugyanazon WIFI alatt kell elvégezni, minden eszköznek ugyanahhoz a WIFI (vezeték nélküli hálózathoz) kell csatlakozniuk.

## Rendszerfrissítés (Android verzió)

Online frissítés Online frissítés a rendszer frissítésével.

U lemezfrissítés (helyi frissítés)

Másolja a frissítési firmware-t az U lemez gyökérkönyvtárába FAT32 formátumban, helyezze be az U-lemezt a projektor USB-csatlakozójába, majd válassza az U-lemez frissítése lehetőséget.

#### Kötelező frissítés

Másolja a frissítő firmware-t az U lemez gyökérkönyvtárába FAT32 formátumban. Helyezze be aaz U lemezt az USB-csatlakozóba a kivetítő kikapcsolt állapotában, eközben 5 másodpercig nyomja meg hosszan a készülék bekapcsológombját az automatikus frissítés indításához.

## Jótállási feltételek

Az Alza.cz értékesítési hálózatában vásárolt új termékre 2 év garancia vonatkozik. Ha a garanciális időszak alatt javításra vagy egyéb szolgáltatásra van szüksége, forduljon közvetlenül a termék eladójához, a vásárlás dátumával ellátott eredeti vásárlási bizonylatot kell bemutatnia.

## Az alábbiak a jótállási feltételekkel való ellentétnek minősülnek, amelyek miatt az igényelt követelés nem ismerhető el:

- A terméknek a termék rendeltetésétől eltérő célra történő használata, vagy a termék karbantartására, üzemeltetésére és szervizelésére vonatkozó utasítások be nem tartása.
- A termék természeti katasztrófa, illetéktelen személy beavatkozása vagy a vevő hibájából bekövetkezett mechanikai sérülés (pl. szállítás, nem megfelelő eszközökkel történő tisztítás stb. során).
- A fogyóeszközök vagy alkatrészek természetes elhasználódása és öregedése a használat során (pl. akkumulátorok stb.).
- Káros külső hatásoknak való kitettség, például napfény és egyéb sugárzás vagy elektromágneses mezők, folyadék behatolása, tárgyak behatolása, hálózati túlfeszültség, elektrosztatikus kisülési feszültség (beleértve a villámlást), hibás tápvagy bemeneti feszültség és e feszültség nem megfelelő polaritása, kémiai folyamatok, például használt tápegységek stb.
- Ha valaki a termék funkcióinak megváltoztatása vagy bővítése érdekében a megvásárolt konstrukcióhoz képest módosításokat, átalakításokat, változtatásokat végzett a konstrukción vagy adaptációt végzett, vagy nem eredeti alkatrészeket használt.

## EU-megfelelőségi nyilatkozat

#### A gyártó/importőr meghatalmazott képviselőjének azonosító adatai:

Importőr: Alza.cz a.s.

Bejegyzett székhely: Jankovcova 1522/53, Holešovice, 170 00 Prága 7

CIN: 27082440

#### A nyilatkozat tárgya:

Cím: Kivetítő Modell / típus: X1

A fenti terméket az irányelv(ek)ben meghatározott alapvető követelményeknek való megfelelés igazolásához használt szabvány(ok)nak megfelelően vizsgálták:

2014/53/EU irányelv

A 2015/863/EU módosított 2011/65/EU irányelv

Prága, 2022. augusztus 18.

CE

#### WEEE

Ez a termék nem ártalmatlanítható normál háztartási hulladékként az elektromos és elektronikus berendezések hulladékairól szóló uniós irányelvvel (WEEE - 2012/19 / EU) összhangban. Ehelyett vissza kell juttatni a vásárlás helyére, vagy át kell adni az újrahasznosítható hulladékok nyilvános gyűjtőhelyén. Azzal, hogy gondoskodik a termék megfelelő ártalmatlanításáról, segít megelőzni a környezetre és az emberi egészségre gyakorolt esetleges negatív következményeket, amelyeket egyébként a termék nem megfelelő hulladékkezelése okozhatna. További részletekért forduljon a helyi hatósághoz vagy a legközelebbi gyűjtőponthoz. Az ilyen típusú hulladék nem megfelelő ártalmatlanítása a nemzeti előírásoknak megfelelően pénzbírságot vonhat maga után.

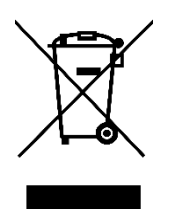

Sehr geehrter Kunde,

vielen Dank für den Kauf unseres Produkts. Bitte lesen Sie die folgenden Anweisungen vor dem ersten Gebrauch sorgfältig durch und bewahren Sie diese Bedienungsanleitung zum späteren Nachschlagen auf. Beachten Sie insbesondere die Sicherheitshinweise. Wenn Sie Fragen oder Kommentare zum Gerät haben, wenden Sie sich bitte an den Kundenservice.

| $\boxtimes$   | www.alza.de/kontakt                    |
|---------------|----------------------------------------|
| $\odot$       | 0800 181 45 44                         |
|               |                                        |
|               |                                        |
| $\boxtimes$   | www.alza.at/kontakt                    |
| <b>X</b><br>Ø | www.alza.at/kontakt<br>+43 720 815 999 |

*Lieferant* Alza.cz a.s., Jankovcova 1522/53, Holešovice, 170 00 Prag 7, www.alza.cz

## Wichtige Sicherheitsvorkehrungen

Die folgenden Sicherheitshinweise gewährleisten eine lange Lebensdauer der Maschine, und vermeiden Sie Brände und Stromschläge. Bitte lesen Sie sorgfältig und beachten Sie hohe Aufmerksamkeit für alle folgenden Warnhinweise

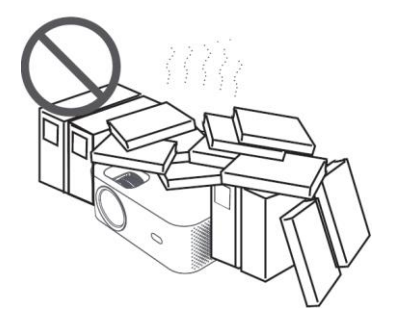

Nicht an Orten installieren mit schlechter Belüftung

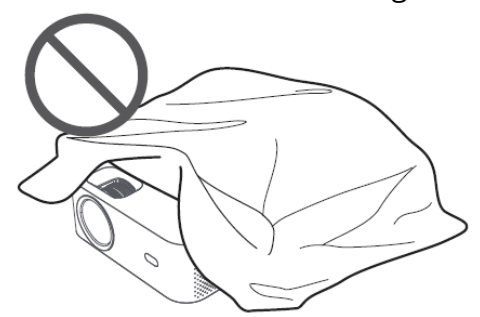

Blockieren Sie nicht die Entlüftung (Einlass oder Auslass)

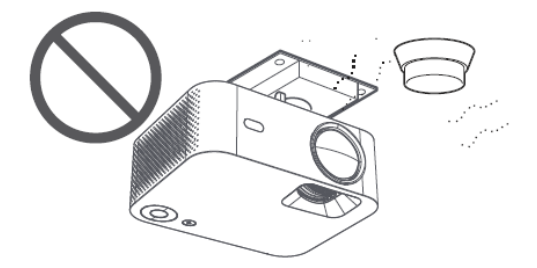

Installieren Sie nicht in der Nähe von Temperatur- oder Rauchmelder (Kann zu Sensorausfällen führen)

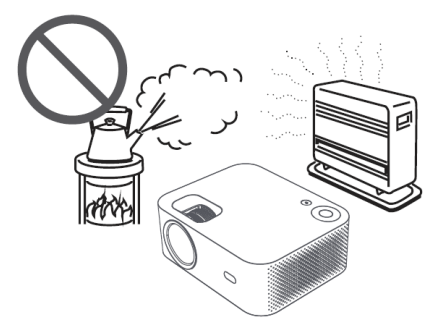

Installieren Sie nicht an Orten, die heiß und feucht sind

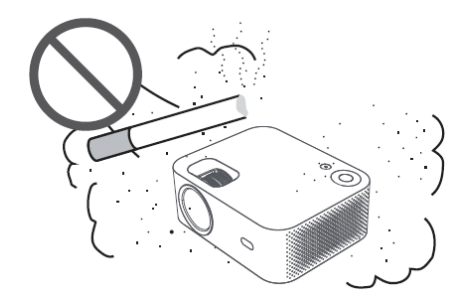

Nicht in staubiger Umgebung installieren und rauchigen Gebieten

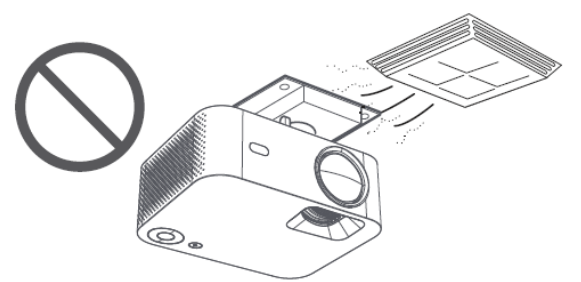

Installieren Sie es nicht in Bereichen, die direkt vom kalten und warmen Wind der Klimaanlage durchweht werden. (Andernfalls kann es zu Fehlern aufgrund von Dampfkondensation oder Temperaturanstieg)

#### Achten Sie auf die Wärmeableitung

Bitte lassen Sie mindestens 30 cm Abstand zwischen Projektoren und Gegenständen in der Umgebung, um die Leistung und Zuverlässigkeit der Projektoren zu gewährleisten.

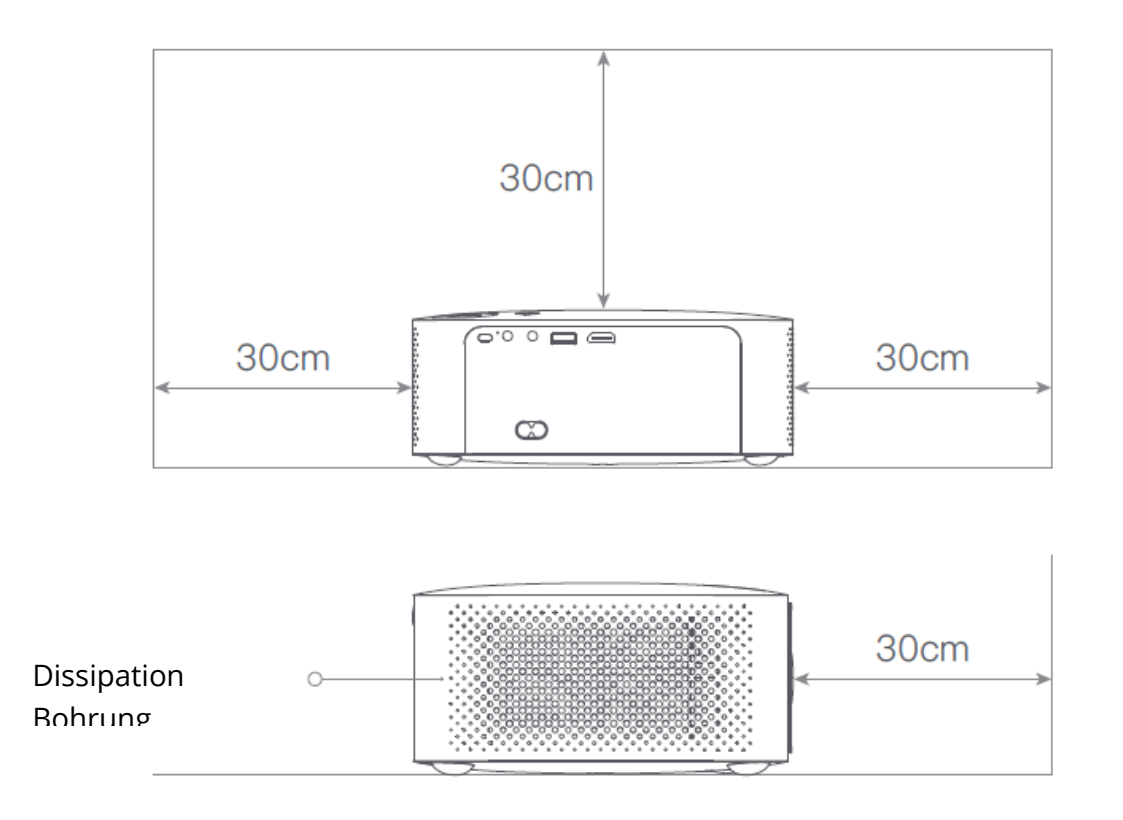

#### Achtung

Bitte vermeiden Sie es, direkt auf das Objektiv zu schauen, um die Augen nicht zu verletzen, da die Projektoren eine sehr hohe Helligkeit haben.

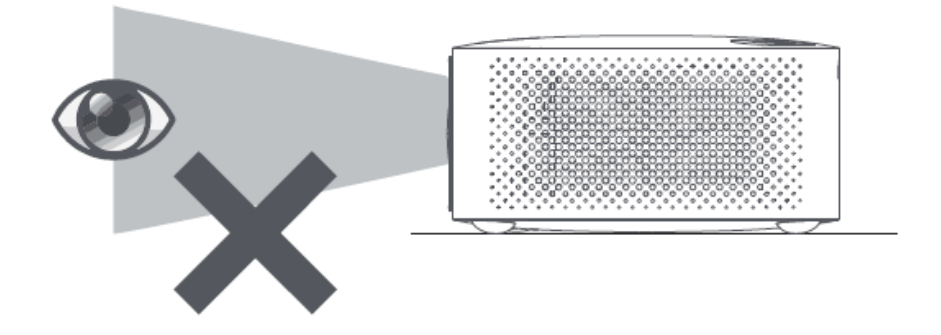

## Packungsliste

Bitte überprüfen Sie beim Öffnen, ob Zubehörteile fehlen, und wenden Sie sich an Ihren Händler, wenn es Mängel gibt.

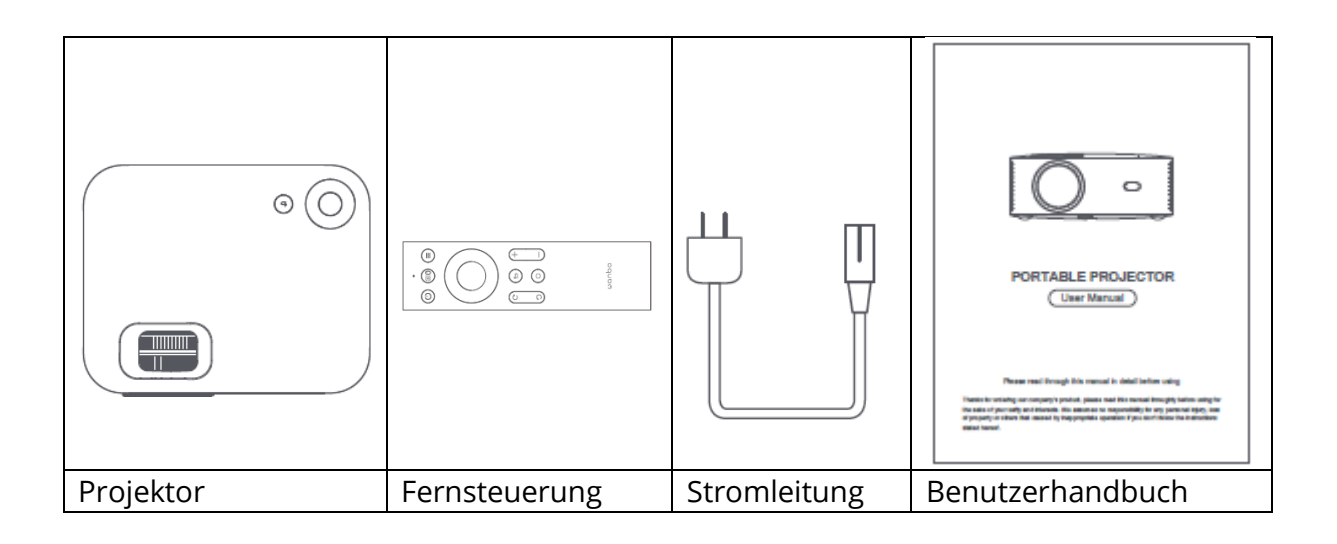

#### **Grundlegende Parameter**

| Display-Technologie      | LCD          |
|--------------------------|--------------|
| Größe                    | 220*185*80mm |
| Gewicht                  | 1,2 kg       |
| Typ der Lichtquelle      | LED          |
| Keystone-Korrektur       | ±40°         |
| Wurfverhältnis           | 1:35:1       |
| Produkttyp               | Schreibtisch |
| Methode der Fokussierung | Handbuch     |
| Lautsprecher             | 3W           |

## Produkt-Kurzbeschreibung

Bitte überprüfen Sie die Komponenten und Funktionen des Projektors vor der Verwendung

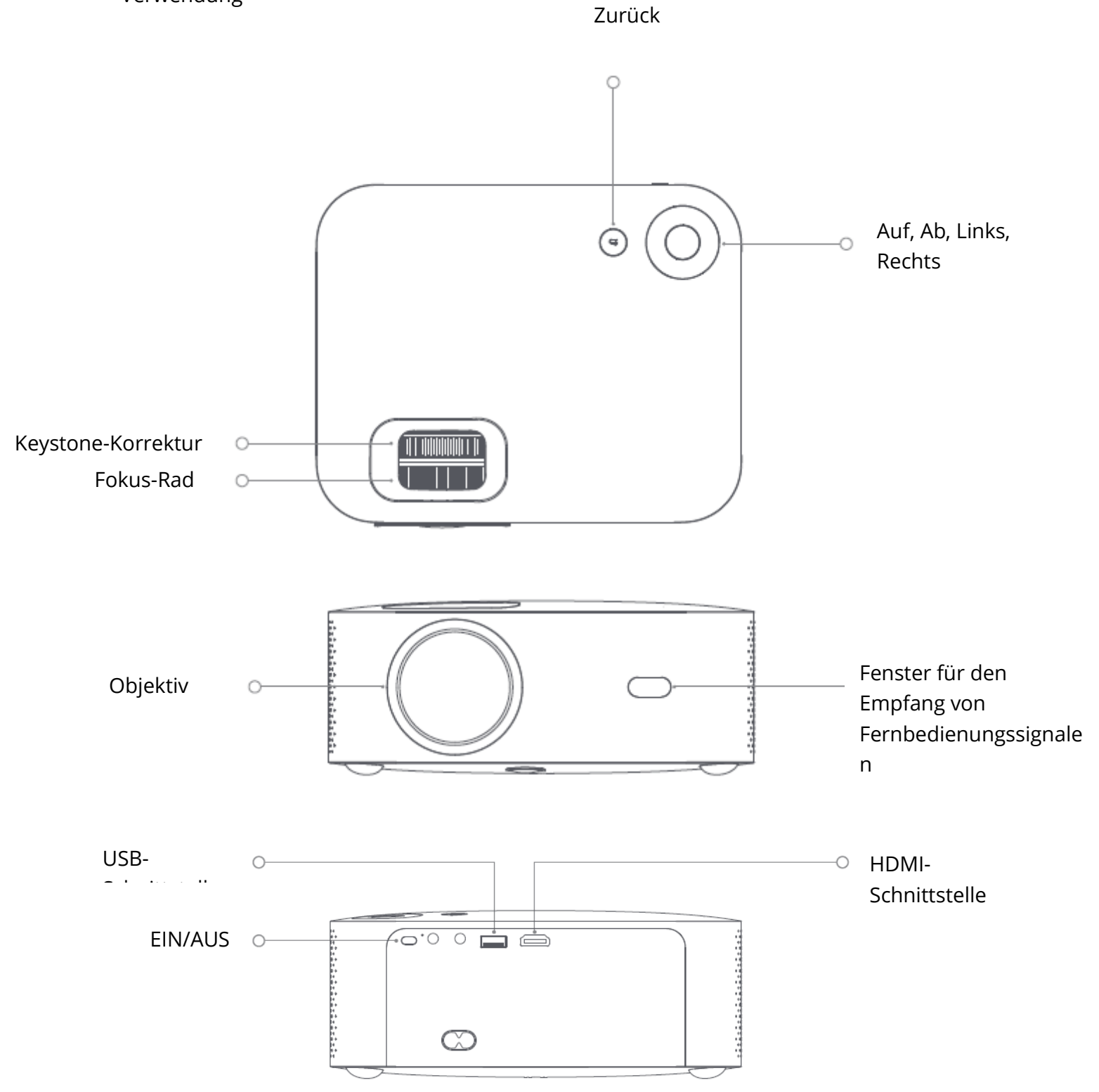

#### Fernsteuerung

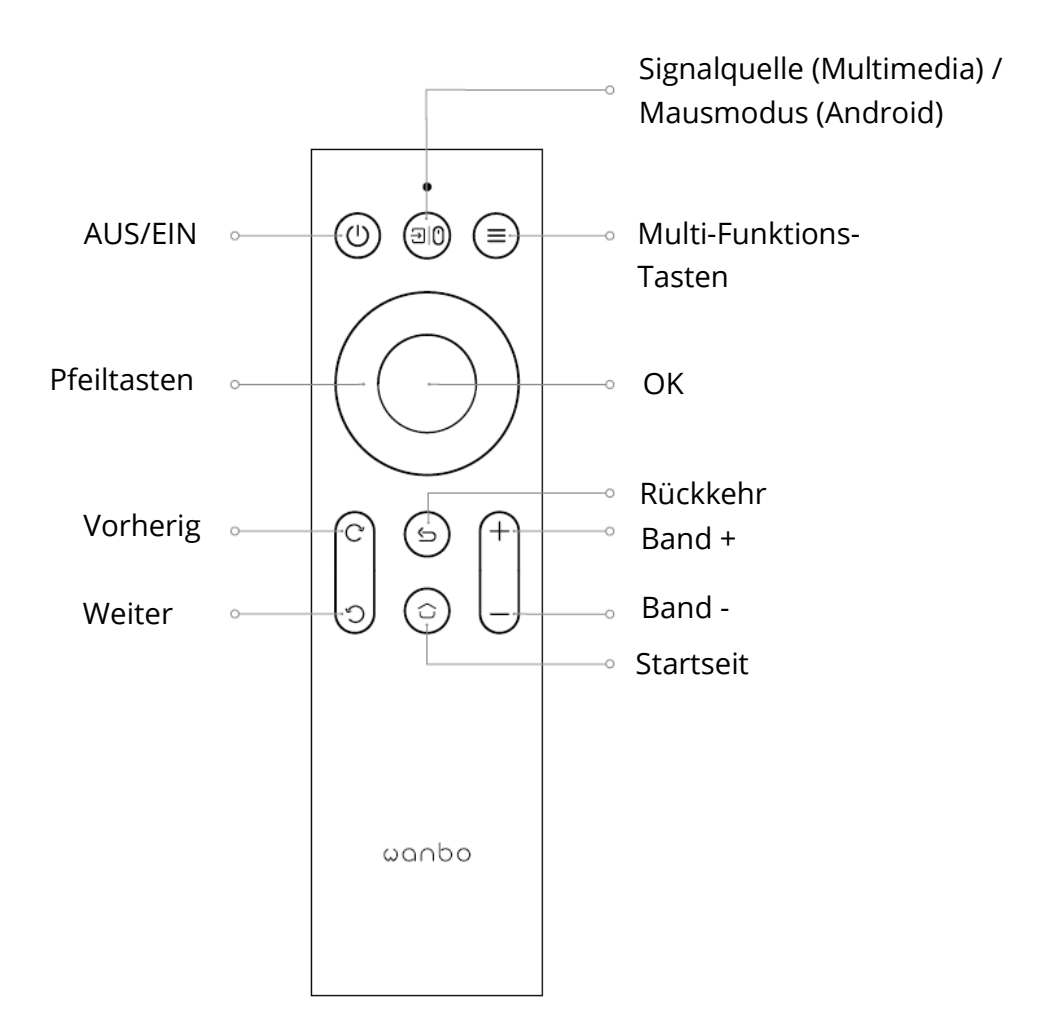

Projektionsgröße/ Abstand

| Größe der Projektion | Bildschirm         | Objektiv ~ Bildschirm (m) |
|----------------------|--------------------|---------------------------|
| (Zoll, keine         | Länge * Breite (m) |                           |
| Trapezkorrektur)     |                    |                           |
| 50                   | 0.67×1.11          | 1.50                      |
| 72                   | 0.98×1.59          | 2.00                      |
| 84                   | 1.10×1.86          | 2.50                      |
| 100                  | 1.36×2.21          | 2.84                      |
| 120                  | 1.65×2.66          | 3.50                      |

## Installation und Einstellung

#### Einrichtung

Sie können sie waagerecht oder über eine Aufhängung anbringen.

Hinweis: Der Aufhänger ist nicht im Lieerumfang enthalten!

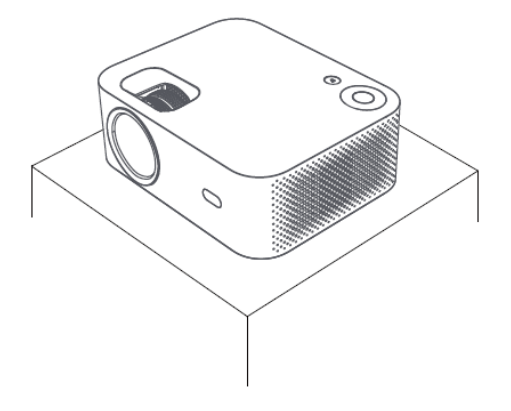

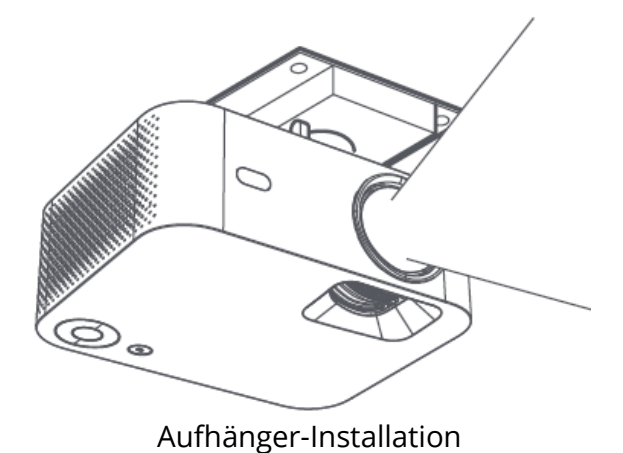

Horizontale Platzierung

#### Brennweite einstellen

Trapezverzerrung

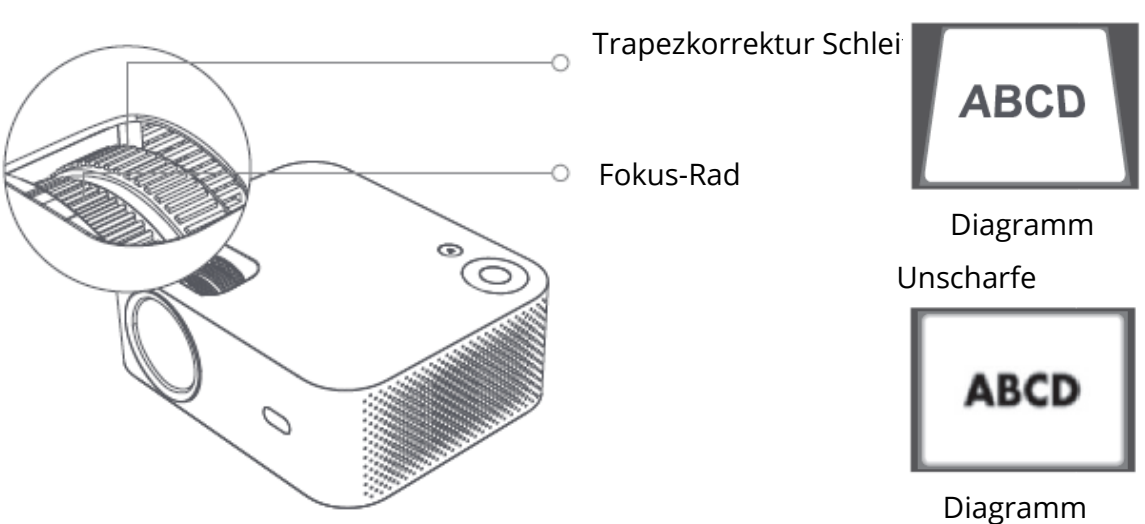

Erzielen Sie eine zufriedenstellende Bildwirkung durch Einstellen der

Trapezkorrekturschleife und des Fokusrads am Gerät. Wenn Trapezverzerrungen auftreten (siehe Diagramm 1), wird empfohlen, die Trapezkorrekturschleife einzustellen; wenn das Bild unscharf ist (siehe Diagramm 2), wird empfohlen, das Fokusrad einzustellen, um die Bildschärfe zu verbessern.

Wenn Sie mit den obigen Schritten keine zufriedenstellende Klarheit erzielen können, verschieben Sie das Produkt bitte entsprechend nach vorne oder nach hinten.

#### Sicheres Herunterfahren

- 1. Drücken Sie die Taste () auf der Fernbedienung, um das Gerät auszuschalten.
- 2. Drücken Sie die Taste auf der Rückseite des Geräts, um das Gerät auszuschalten.

Hinweis: Bitte ziehen Sie rechtzeitig den Stecker, um Energie zu sparen, wenn das Gerät ausgeschaltet ist.

## Bildschirm des Mobiltelefons/gleicher Bildschirm

Verbinden mit IOS Telefon

WAY1:

1. Klicken Sie auf WiFi und suchen Sie "WANBO X1-xxxxxx", dann geben Sie das Passwort "12345678" ein.

auf Ihrem iPhone.

2. Klicken Sie auf Ihrem iPhone auf "Bildschirmspiegelung".

WAY2:

1. Klicken Sie auf "OK" auf der Fernbedienung, verbinden Sie das Heim-WiFi; Dann verbindet die

dasselbe WiFi auf Ihrem iPhone.

2. Klicken Sie auf Ihrem iPhone auf "Bildschirm spiegeln".

Verbinden mit IOS Phone:

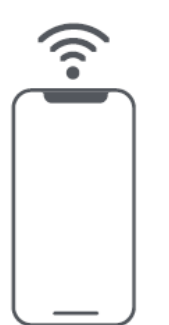

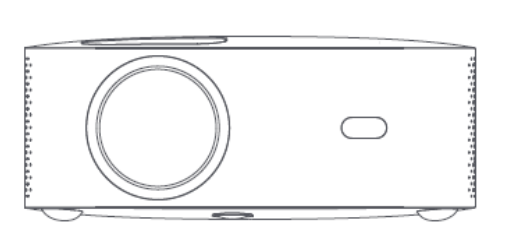

Mit Android verbinden:

1. Klicken Sie auf Ihrem Handy auf "Drahtlose Projektion".

2. Wählen Sie "WANBO X1", schließen Sie die Bildschirmfreigabe ab.

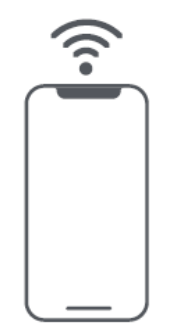

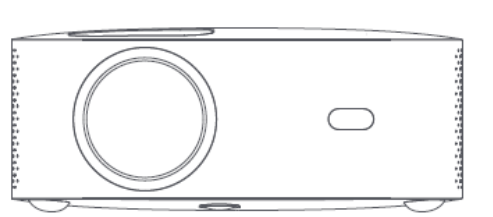

Verbinden durch Kabel:

1. Verbinden Sie iPhone und Projektor über den "USB"-Anschluss mit dem Telefon-USB-Kabel.

2. Klicken Sie auf "Vertrauen".

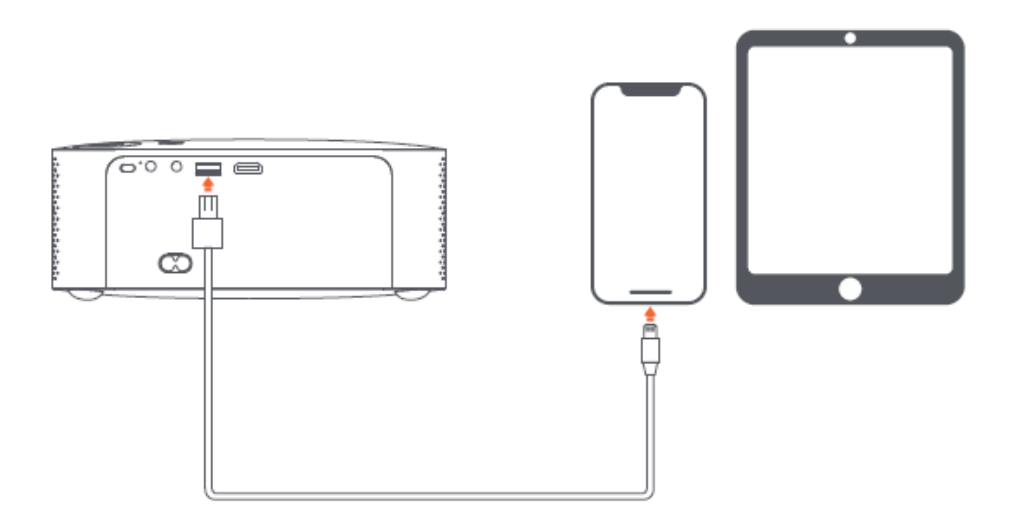

## Projektion Einstellung Funktionsdetails (Android)

#### Installationsmodus

Es gibt vier Installationsmodi (Frontprojektion, Rückprojektion, Rückprojektion Projection Lifting, Front Projection Lifting). Benutzer können die Installation wählen Modus durch Drücken der linken und rechten Richtungstaste der Fernbedienung, und Installieren Sie den Projektor wie gewünscht.

#### **Keystone-Korrektur**

Die Trapezkorrektur umfasst eine Vier-Punkt-Trapezkorrektur und eine vertikale Trapezkorrektur. Der Benutzer kann zwischen einer Vier-Punkt-Trapezfehlerkorrektur oder

vertikale Trapezkorrektur durch Drücken der Bestätigungstaste oder nach links und rechts

Richtungstaste an der Fernbedienung unter der Option Trapezkorrektur.

**Unter der Option Vierpunkt-Trapezkorrektur:** Wählen Sie manuelle Trapezkorrektur Korrektur, drücken Sie die Bestätigungstaste auf der Fernbedienung, um die manuelle Keystone-Schnittstelle, und bedienen Sie sie entsprechend den Anweisungen auf dem Bildschirm.

**Unter der Option Vertikale Trapezkorrektur:** Die Option Bildschirm zeigt stufenlosem Zoom und manueller Trapezkorrektur kann der stufenlose Zoom die vergrößerten Bildschirm mit einem Einstellbereich zwischen 80% und 100%. Manuell Die Trapezkorrektur passt den Wert über die linke und rechte Richtungstaste des Fernbedienung, um die besten Bilder zu erhalten.

**WIFI-Verbindung Beschreibung:** Geben Sie die Einstellungsoption ein und klicken Sie auf Netzwerkeinstellungen,

Öffnen Sie den WIFI-Einstellungsschalter und wählen Sie das gewünschte Netzwerk aus. Wenn kein WIFI

angezeigt wird, können wir das WIFI manuell suchen und hinzufügen.

**Bluetooth-Verbindung Beschreibung:** Einstellungsoption eingeben, Bluetooth anklicken öffnen Sie den Bluetooth-Schalter und wählen Sie das passende Bluetooth-Gerät aus (Hinweis:

Bluetooth kann nur eine Audioverbindung herstellen, nicht aber eine Verbindung zum Mobiltelefon.

**Einstellung der Klarheit:** Stellen Sie zuerst die Schärfe und dann den Abstand der Platzierung ein.

wenn nicht klar.

## Mobiltelefon-Projektion / Gleicher Bildschirm (Android-Version)

Vergewissern Sie sich zunächst, dass Projektor und Mobiltelefon mit demselben WiFi verbunden sind, öffnen Sie

Eshare des Projektors, und öffnen Sie dann die Video-Apps auf Ihrem Mobiltelefon (z. B. Youtube, Netflix), klicken Sie auf das TV-Symbol in der oberen rechten Ecke des Videos

zum Projekt).

iPhone verwendet Airplay Mirror für denselben Bildschirm und dieselbe Projektion; Android-Telefon

können direkt mit Eshare projizieren, Android-Computer können Eshare herunterladen oder

Verwenden Sie ein HDMI-Kabel, um die Projektion abzuschließen.

Hinweis: Die oben genannten Vorgänge müssen mit demselben WIFI durchgeführt werden, alle Geräte

sollten mit demselben WIFI (drahtloses Netzwerk) verbunden sein.

#### System-Upgrade (Android-Version)

Online aktualisieren Online-Aktualisierung durch System-Upgrade.

U-Disketten-Upgrade (Lokales Upgrade)

Kopieren Sie die Upgrade-Firmware in das Stammverzeichnis der U-Diskette im FAT32-Format, legen Sie

die U-Disk in die USB-Schnittstelle des Projektors und wählen Sie dann U-Disk-Upgrade.

Obligatorisches Upgrade

Kopieren Sie die Upgrade-Firmware in das Stammverzeichnis der U-Disk im FAT32-Format. einfügen

die U-Disk bei ausgeschaltetem Projektor in die USB-Schnittstelle ein,

Drücken Sie in der Zwischenzeit 5 Sekunden lang die Einschalttaste des Geräts, um das Gerät zu starten.

automatisches Upgrade.

#### Garantiebedingungen

Auf ein neues Produkt, das im Vertriebsnetz von Alza gekauft wurde, wird eine Garantie von 2 Jahren gewährt. Wenn Sie während der Garantiezeit eine Reparatur oder andere Dienstleistungen benötigen, wenden Sie sich direkt an den Produktverkäufer. Sie müssen den Originalkaufbeleg mit dem Kaufdatum vorlegen.

#### Als Widerspruch zu den Garantiebedingungen, für die der geltend gemachte Anspruch nicht anerkannt werden kann, gelten:

- Verwendung des Produkts für einen anderen Zweck als den, für den das Produkt bestimmt ist, oder Nichtbeachtung der Anweisungen für Wartung, Betrieb und Service des Produkts.
- Beschädigung des Produkts durch Naturkatastrophe, Eingriff einer unbefugten Person oder mechanisch durch Verschulden des Käufers (z.B. beim Transport, Reinigung mit unsachgemäßen Mitteln usw.).
- Natürlicher Verschleiß und Alterung von Verbrauchsmaterialien oder Komponenten während des Gebrauchs (wie Batterien usw.).
- Exposition gegenüber nachteiligen äußeren Einflüssen wie Sonnenlicht und anderen Strahlungen oder elektromagnetischen Feldern, Eindringen von Flüssigkeiten, Eindringen von Gegenständen, Netzüberspannung, elektrostatische Entladungsspannung (einschließlich Blitzschlag), fehlerhafte Versorgungs- oder Eingangsspannung und falsche Polarität dieser Spannung, chemische Prozesse wie verwendet Netzteile usw.
- Wenn jemand Änderungen, Modifikationen, Konstruktionsänderungen oder Anpassungen vorgenommen hat, um die Funktionen des Produkts gegenüber der gekauften Konstruktion zu ändern oder zu erweitern oder nicht originale Komponenten zu verwenden.

#### EU-Konformitätserklärung

## Angaben zur Identifizierung des bevollmächtigten Vertreters des Herstellers/Importeurs:

Importeur: Alza.cz a.s.

Eingetragener Sitz: Jankovcova 1522/53, Holešovice, 170 00 Prag 7

ID-Nr.: 27082440

#### Gegenstand der Erklärung:

Titel: Projektor

Modell/Typ: X1

#### Das oben genannte Produkt wurde nach der/den Norm(en) geprüft, die zum Nachweis der Einhaltung der in der/den Richtlinie(n) festgelegten grundlegenden Anforderungen verwendet wurde(n):

Richtlinie Nr. 2014/53/EU

Richtlinie Nr. 2011/65/EU in der Fassung 2015/863/EU

Prag, 18.8. 2022

CE

#### WEEE

Dieses Produkt darf gemäß der EU-Richtlinie über Elektro- und Elektronik-Altgeräte (WEEE - 2012/19 / EU) nicht über den normalen Hausmüll entsorgt werden. Stattdessen muss es an den Ort des Kaufs zurückgebracht oder bei einer öffentlichen Sammelstelle für wiederverwertbare Abfälle abgegeben werden. Indem Sie sicherstellen, dass dieses Produkt ordnungsgemäß entsorgt wird, tragen Sie dazu bei, mögliche negative Folgen für die Umwelt und die menschliche Gesundheit zu vermeiden, die andernfalls durch eine unsachgemäße Abfallbehandlung dieses Produkts verursacht werden könnten. Wenden Sie sich an Ihre örtliche Behörde oder an die nächstgelegene Sammelstelle, um weitere Informationen zu erhalten. Die unsachgemäße Entsorgung dieser Art von Abfall kann gemäß den nationalen Vorschriften zu Geldstrafen führen.

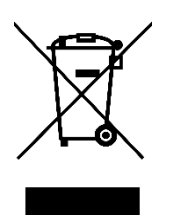